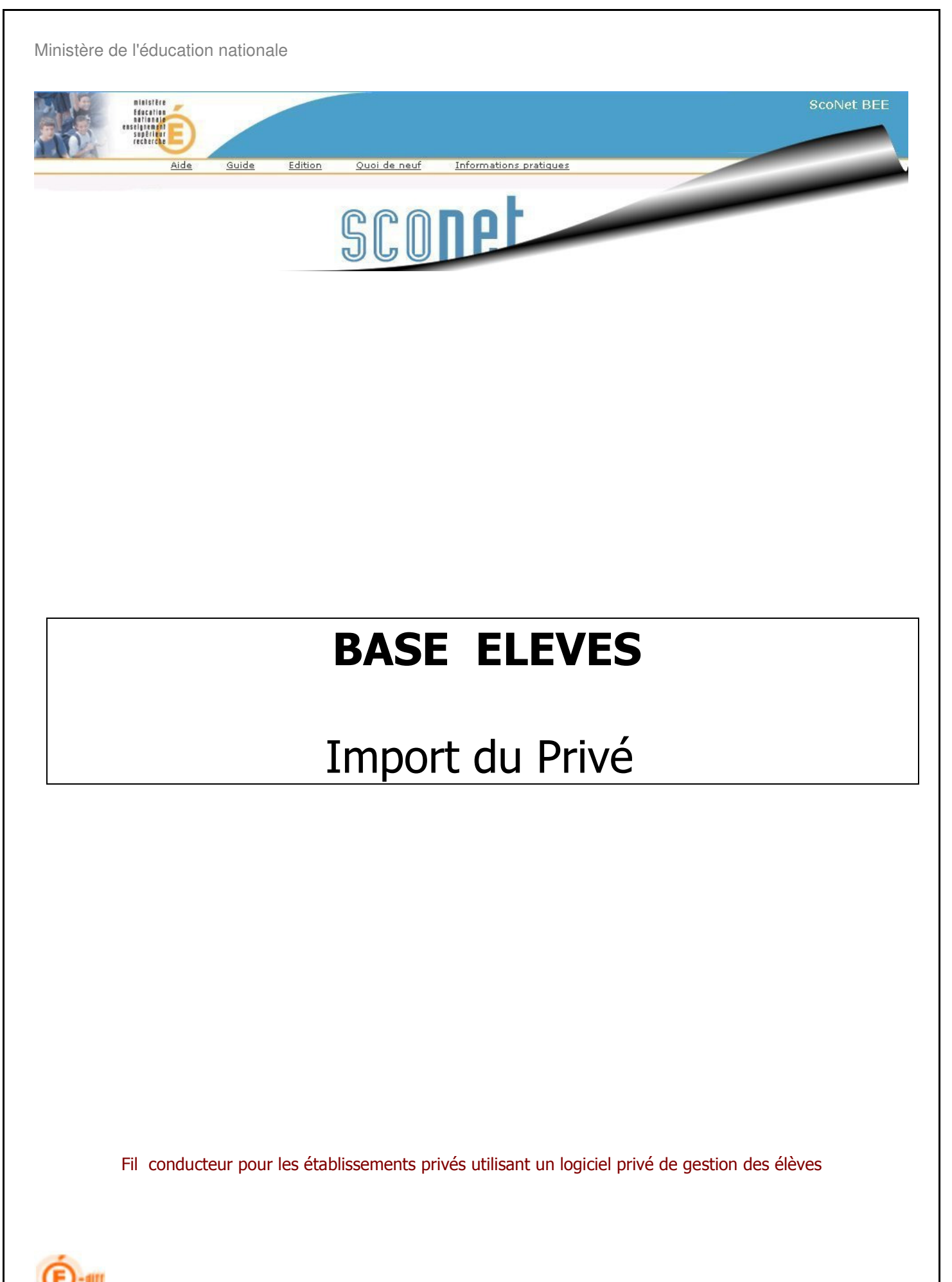

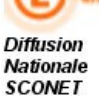

Version Sconet 09.2.0

### SOMMAIRE

| ETAPE 1 : SE CONNECTER A SCONET                                                                                             | 6             |
|----------------------------------------------------------------------------------------------------|---------------|
| 1. CONNEXION AU TRAVERS DE L'ANNUAIRE ACADEMIQUE                                                                            | 7             |
| 2. BIENVENUE SUR LE PORTAIL DES APPLICATIONS                                                                                | 7             |
| 3. ENTREE DANS L'APPLICATION                                                                                                | 8             |
| ETAPE 2 : VERIFIER LES « DONNEES COMMUNES »                                                                                 | 9             |
| 4. ACCEDER A L'APPLICATION « SCONET-COMMUN » AU TRAVERS DU PORTAIL                                                          |               |
| 5. MODIFIER L'ADRESSE, LE NOM DU CHEF D'ETABLISSEMENT, DE L'INTENDANT,                                                      |               |
| 6. VERIFIER LES DATES DU CALENDRIER : ANNEE SCOLAIRE                                                                        |               |
| ETAPE 3 : SELECTIONNER ET PROFILER LES NOMENCLATURES                                                                        |               |
| 7. ACCEDER A L'APPLICATION « NOMENCLATURES » AU TRAVERS DU PORTAIL                                                          |               |
| 8. LES NOMENCLATURES SONT-ELLES ARRIVEES ?                                                                                  |               |
| 9. PROFILER LES NOMENCLATURES POUR L'ETABLISSEMENT                                                                          |               |
| 10. SELECTIONNER LES FORMATIONS D'ORIGINE                                                                                   | 15            |
|                                                                                                    |               |
| ETAPE 4 : VERIFIER ET SAISIR LES STRUCTURES -DIVISIONS ET GROUPES                                                           | 16            |
| 12. OU SONT LES STRUCTURES : LES DIVISIONS ET LES GROUPES ?                                                                 |               |
| 13. COMMENT LES CREER ET LES METTRE A JOUR ?                                                                                |               |
| 14. CONTROLER LES ERREURS EVENTUELLES D'ECHANGES AVEC SIS-WEB                                                               | 18            |
| ETAPE 5 ECHANGER DES DOSSIERS ENTRE EPLE                                                                                    |               |
| 15. ENVOYER DES DOSSIERS ELEVES VERS UN AUTRE EPLE                                                                          | 20            |
| 16. RECEVOIR LES DOSSIERS ELEVES ENVOYES PAR UN AUTRE EPLE                                                                  |               |
| ETAPE 6 EXPORTS XML GENERIQUES DE SCONET VERS LE LOGICIEL PRIVE D                                                           | E GESTION DES |
| ELEVES                                                                                                    |               |
| 17. Exporter les Nomenclatures                                                                                              |               |
| 18. EXPORTS LES STRUCTURES                                                                                                  | 24            |
| 19. Exporter les Eleves                                                                                                    |               |
| ETAPE 7 IMPORT XML DU FICHIER DES ELEVES ISSU DU LOGICIEL PRIVE DE O                                                        | SESTION DES   |
| ELEVES DANS SCONET                                                                                                    |               |
| 20. COMMENT IMPORTER LES ELEVES DANS SCONET                                                                                 | 27            |
| 21. HISTORIQUE DES ECHANGES AVEC LE LOGICIEL PRIVE DE GESTION DES ELEVES                                                    |               |
| ETAPE 8 LES LIAISONS LA REMONTEE DES ELEVES VERS LA BASE ACADE                                                              | MIQUE DES     |
| ELEVES (BEA)                                                                                                    |               |
| 22. TRANSFERER L'ENQUETE EVALUATION DE RENTREE (EVA)                                                                        |               |
| 23. TABLEAU DE BORD : CONTROLE DES ELEVES BLOQUANTS / NON BLOQUANTS                                                         |               |
| 24. VALIDER LA FIN DU CONSTAT DE RENTREE                                                                                    |               |
| 25. VERIFIER LES ECHANGES AVEC LA BEA                                                                                       |               |
| <ul> <li>26. RENVOYER TOUS LES ELEVES VERS LA BEA, A UNE DATE DONNEE</li> <li>27. RECHERCHER LA FICHE D'UN ELEVE</li> </ul> |               |
| 27. RECHERCHER LA FICHE D'UN ELEVE                                                                                          |               |
|                                                                                                    |               |
| LIARE 9 EXPORT XML DES NUMEROS NATIONAUX CONTENUS DANS SCONET                                                               | VERS LE       |
|                                                                                                    |               |
| 29. EXPORTER LES NUMEROS NATIONAUX (INE)                                                                                    |               |
| Diffusion Nationale Toulouse                                                                                                | 2/49          |

| **ANN<br>SCONE | EXE 1** CONSULTER ET MODIFIER EVENTUELLEMENT DES FICHES ELEVES DA | 4NS<br>39 |
|----------------|-------------------------------------------------------------------|-----------|
| 30.            | RECHERCHER LA FICHE D'UN ELEVE                                    | 40        |
| 31.            | CONSULTER LA FICHE D'UN ELEVE                                     | 40        |
| 32.            | MODIFIER LA FICHE D'UN ELEVE                                      | 41        |
| **ANN          | EXE 2** L' EXPLOITATION LES DIFFERENTES EDITIONS ET COMPTAGES DA  | NS LA     |
| BASE E         | ELEVE SCONET                                                      |           |
| 33.            | Editer avec les Listes standard :                                 | 43        |
| 34.            | COMPTER LES ELEVES                                                | 43        |
| 35.            | EDITER DES CERTIFICATS DE SCOLARITE                               | 44        |
| 36.            | Editer des EXEATs                                                 | 45        |
| 37.            | EXPORTER DES DONNEES DANS UN FICHIER EXCEL                        | 47        |
| 38.            | EXPORTER DES DONNEES VERS UN AUTRE LOGICIEL                       | 47        |
| **ANN          | EXE 3** SAISIE DES DIPLOMES EN MASSE                              |           |
| 39.            | Comment saisir rapidement les diplomes dans Sconet                | 49        |

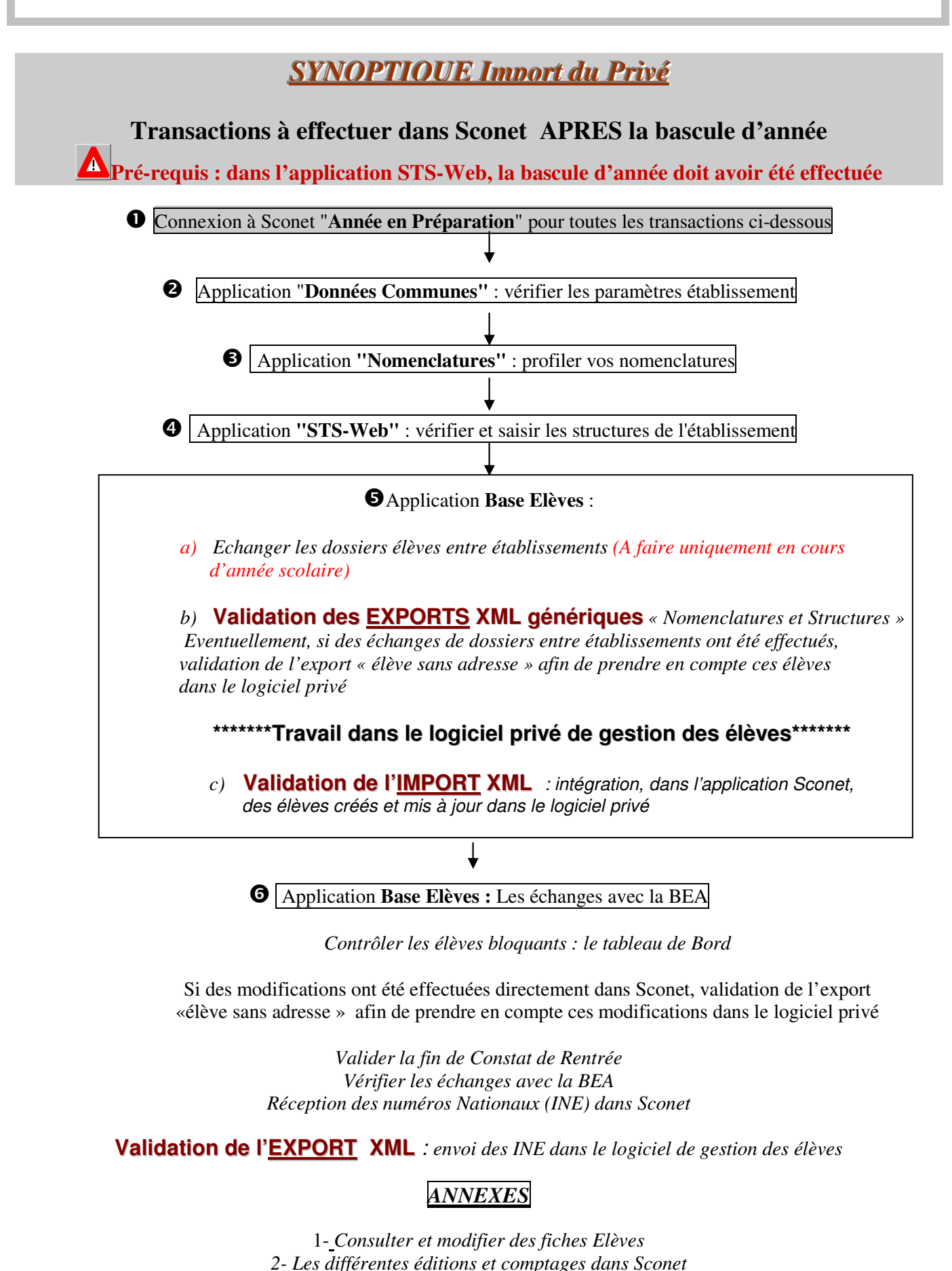

3- Saisie des diplômes en masse

Diffusion Nationale Toulouse

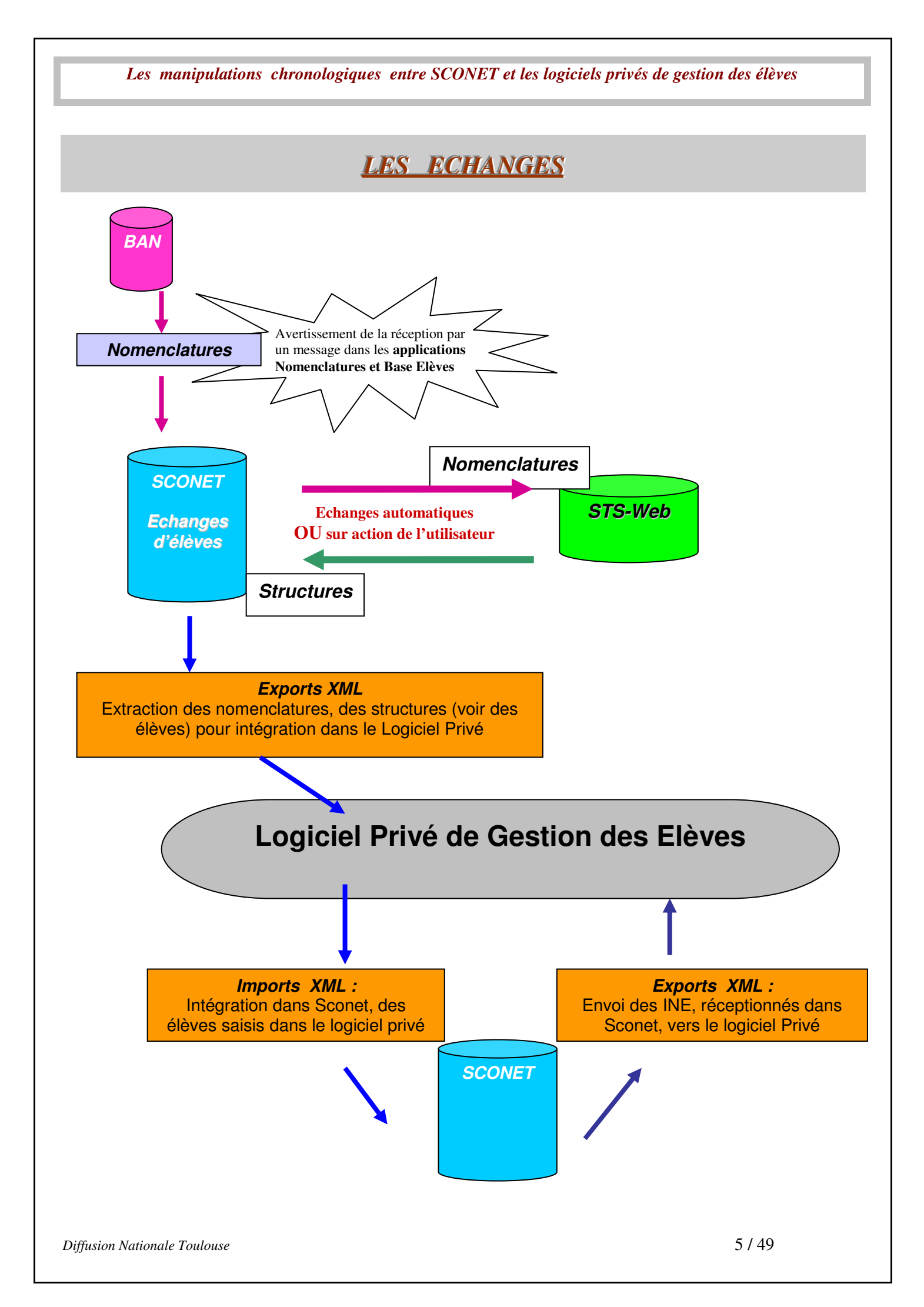

# Etape 1 :

# SE CONNECTER A SCONET

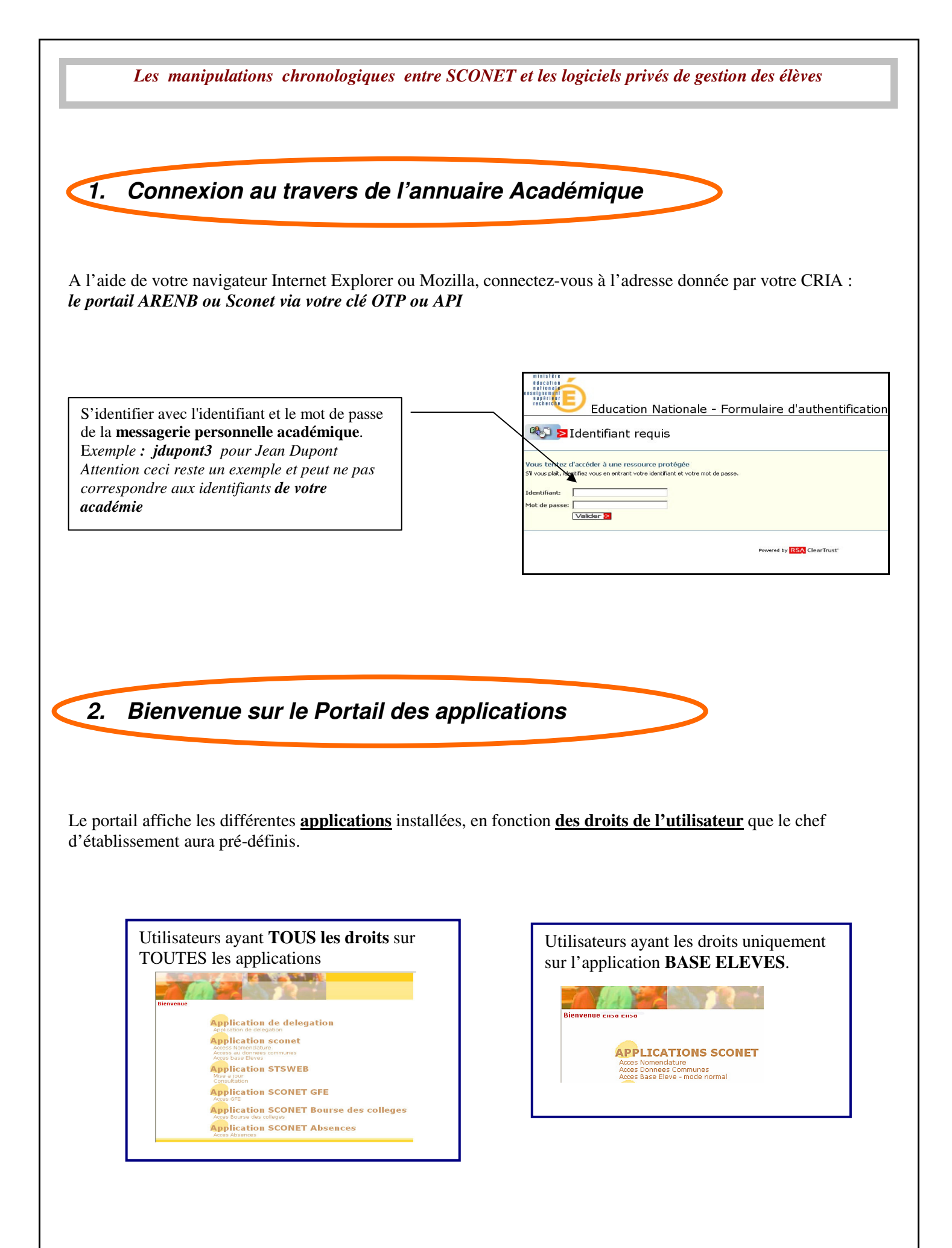

|                                          | Les manipulations chro                                                                              | onologiques entre SCONET et l                                                                    | les logiciels privés de gestion des é                                          | lèves                        |
|------------------------------------------|----------------------------------------------------------------------------------------------------|--------------------------------------------------------------------------------------------------|--------------------------------------------------------------------------------|------------------------------|
|                                          |                                                                                                    |                                                                                                  |                                                                                |                              |
| 3,                                       | Entrée dans l'app                                                                                   | blication                                                                                        |                                                                                |                              |
| Amada                                    |                                                                                                    |                                                                                                  |                                                                                |                              |
| Apres I<br>La basc<br>de l'Ac<br>septeml | cule de Sconet s'effectue da<br>culé de Sconet s'effectue da<br>cadémie. Cette bascule pern<br>bre. | annees scolaires :<br>uns le courant des mois de Juin : on<br>net d'ouvrir l'année scolaire suiv | elle est réalisée par les Techniciens<br>vante afin de préparer la rentrée sco | Informatique<br>laire de     |
| Toutes Nous se                           | les opérations décrites ci-aj<br>ommes dans le cas particu                                          | près doivent donc être effectuées<br>alier de la mise en place des ap                            | s sur l'année en préparation.<br>plications Sconet pour l'ensemble             | e des                        |
| établiss<br>scolaire                     | sements privés de l'acadé<br>e après la bascule (année                                              | mie c'est pourquoi vous n'auro<br>scolaire 2009-2010)                                            | ez accès obligatoirement qu'à un                                               | e seule année                |
| SCALE I                                  | - units                                                                                             |                                                                                                  |                                                                                |                              |
|                                          | Année scolaire en cours                                                                             | ugi de neuf Informations pratiques                                                               |                                                                                | ScoNet BEE<br><u>Quitter</u> |
| IDE                                      | de gestion jusqu'en juin                                                                            |                                                                                                  | Année scolaire su<br>appelée aussi « <b>a</b><br>prénerretion » co             | livante<br>nnée en           |

#### En cours d'année scolaire : présence d'une seule année :

Lorsque toutes les opérations de fin d'année scolaire sur l'année en cours sont terminées, celle-ci est supprimée. L'année en préparation devient l'année en cours et il ne reste plus alors qu'une seule année accessible.

O Année 2007-2008 • Année 2008-2009

Etablissement

Entrer

Identification de l'établissement 🐰

préparation » permettant

de préparer la prochaine

rentrée.

# Etape 2 :

# VERIFIER LES « DONNEES COMMUNES »

Rappel : on travaille pour l'année scolaire 2009-2010

9/49

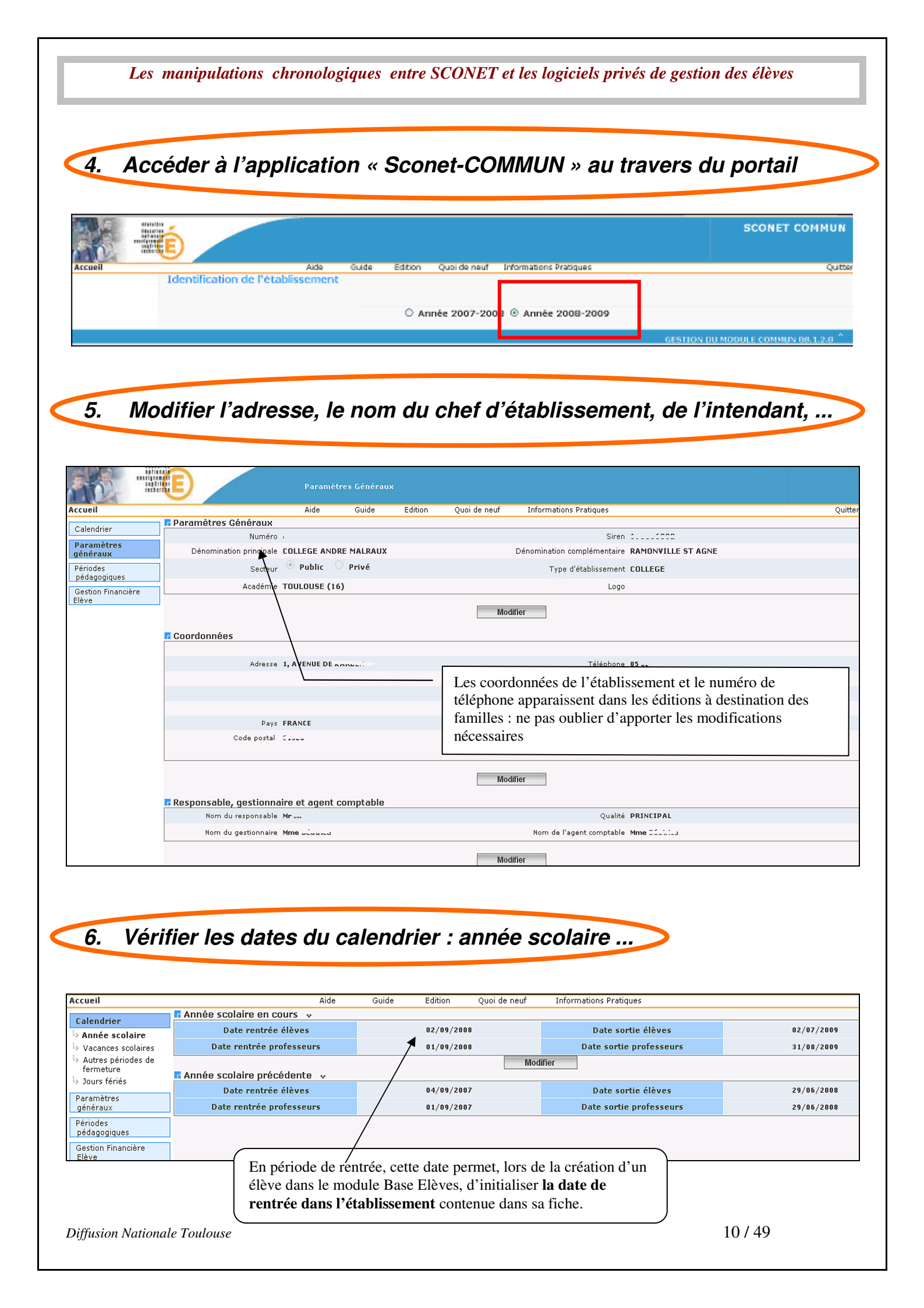

### Etape 3 :

# SELECTIONNER ET PROFILER LES NOMENCLATURES

Lors de la <u>1<sup>ère</sup> réception des nomenclatures</u> dans Sconet, et avant de lancer le profilage des nomenclatures, il est important de vérifier que,
 dans l'application STS-Web, la bascule d'année a bien été effectuée.

En entrant dans l'application STS-Web, vous devez avoir 2 années : « année en cours » (2008-2009) et « année en préparation » (2009-2010).

## Rappel : on travaille pour l'année scolaire 2009-2010

| Les manipulations chronologiques entre SCONET et les logiciels privés de gestion des élèves                                                                                                    |
|----------------------------------------------------------------------------------------------------|
|                                                                                                    |
| 7 Accédor à l'application « Nomonclaturos » au travors du portail                                                                                                    |
| Acceder a rapplication « Nomenciatures » au travers du portai                                                                                                    |
|                                                                                                    |
|                                                                                                    |
| Accuell Aide Guide Edition Quei de neuf Enformations Pratiques Quiter                                                                                                    |
|                                                                                                    |
| Code DNS 2007-2009                                                                                                    |
| Gestion des nomenclatures 08.2.0.2                                                                                                    |
| 8. Les nomenclatures sont-elles arrivées ?                                                                                                    |
| Un message d'alerte sur la page d'accueil de Sconet Nomenclatures et Sconet BEE prévient les utilisateurs que le gestionnaire académique a envoyé de nouvelles nomenclatures.                                         |
| De nouvelles nomenclatures profilées ont été chargées pour votre établissement.           Accueil ScoNet BEE           Accueil         Quide neuf         Informations pratiques         atout Sconet         Quitter |
| Fiches élèves<br>Affectations<br>divisions/groupes<br>Saisle en masse<br>Exploitation<br>Liaisons<br>V@AA,M,m.p@ Haut de page ^                                                                                       |
| Ce message disparaitra lorsque le profilage des nomenclatures aura été effectué.                                                                                                    |

| Consultation     | Liste des nom                        | Liste des nomenciatures receptionnees                                                                                                    |                             |                        |                    |  |  |  |  |  |
|------------------|--------------------------------------|----------------------------------------------------------------------------------------------------|-----------------------------|------------------------|--------------------|--|--|--|--|--|
| Drofilance       | 🔺 🗸 Dépu é le                        | ▲▼ Libellé                                                                                                    | 🔺 🔻 Code de la nomenclatur  | e 🛛 🔺 Typu             | de la nomenclature |  |  |  |  |  |
| Promaye          | 04/04/2008                           | ACA Dep                                                                                                    | NXSWN2005                   | standard               |                    |  |  |  |  |  |
| Echanges         | 04/04/2008                           | Académies                                                                                                    | NXSWN2001                   | standard               |                    |  |  |  |  |  |
| L. Nomenclatures | 04/04/2008                           | Civilites<br>Nomenclature des MEF                                                                                                    | NXSWN3299<br>NXSWP8301      | standard<br>profilable |                    |  |  |  |  |  |
| réceptionnées    | 06, 1 (0050                          | Nomenclature des matières                                                                                                    | NXSWP8304                   | profilable             |                    |  |  |  |  |  |
| l> Historique 🗮  | 04/04/2008                           | Compatibilités PCS et situation emploi                                                                                                    | NXSWN4009                   | standard               |                    |  |  |  |  |  |
|                  | Vérifie<br>« <b>pro</b> j<br>votre e | file la fiele de sechanges : la recep<br>er les dates de réception et le type.<br>filable » signifie que ce sont bien les f<br>établissement qui sont arrivées. | nomenclatures spécifiques à |                        |                    |  |  |  |  |  |

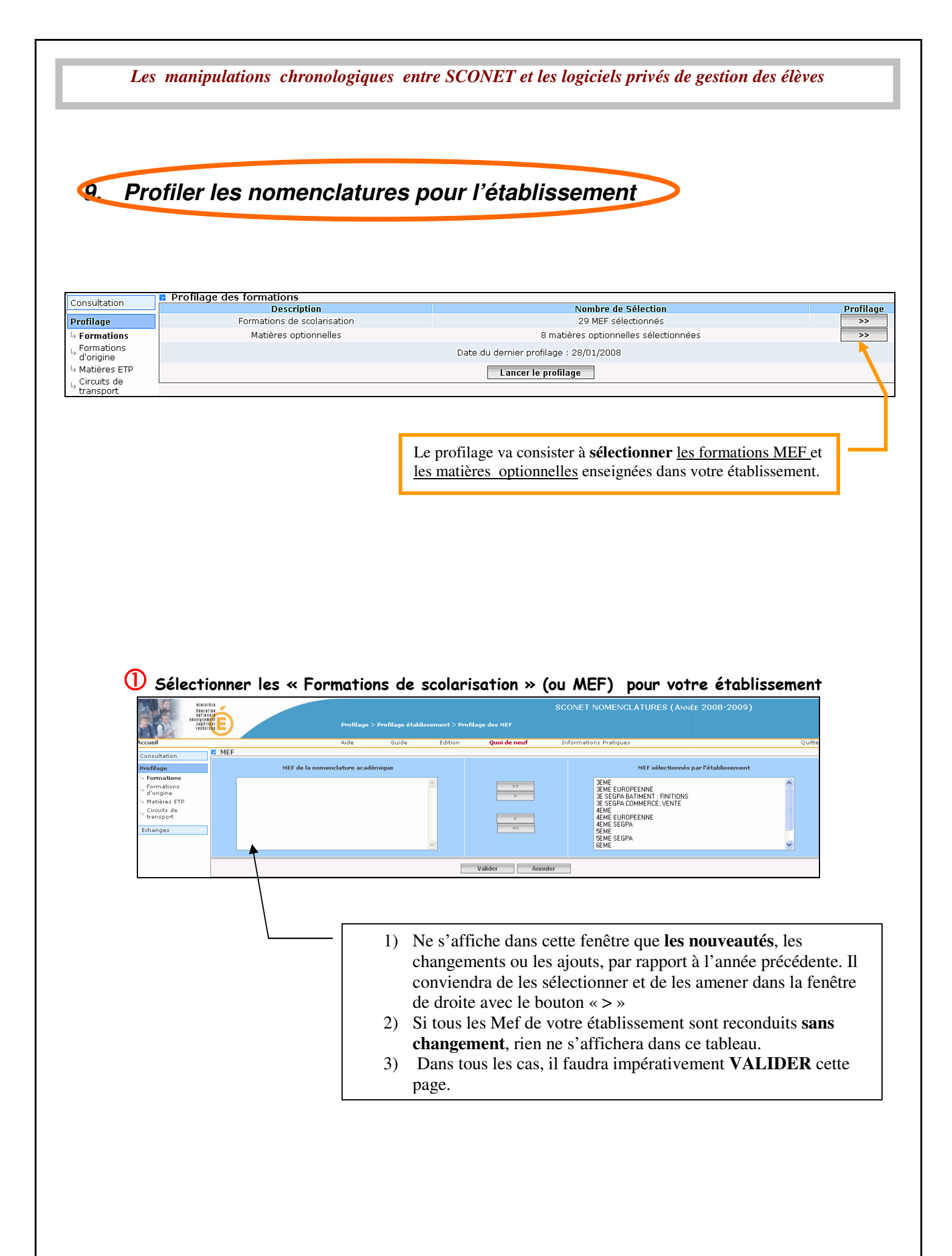

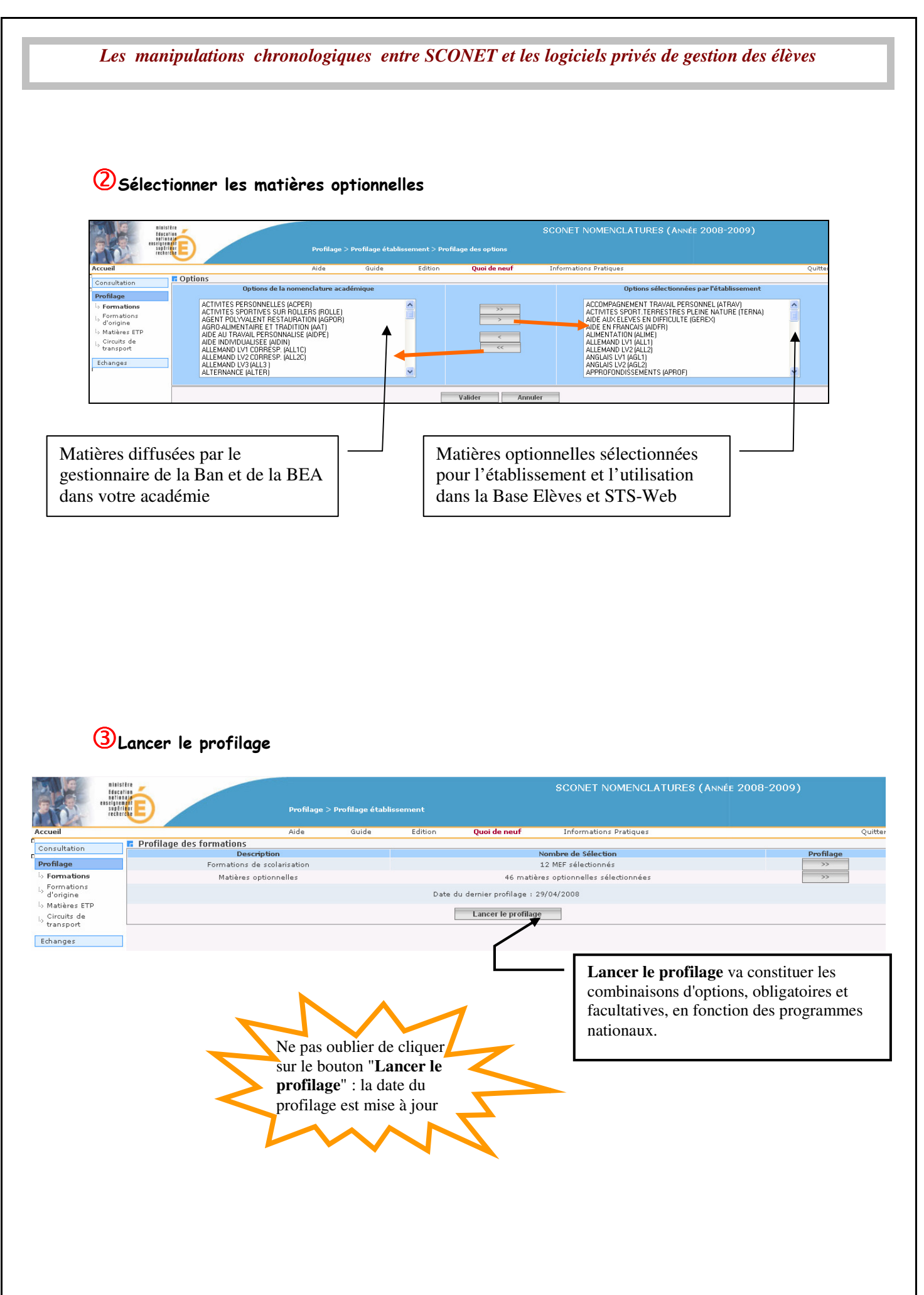

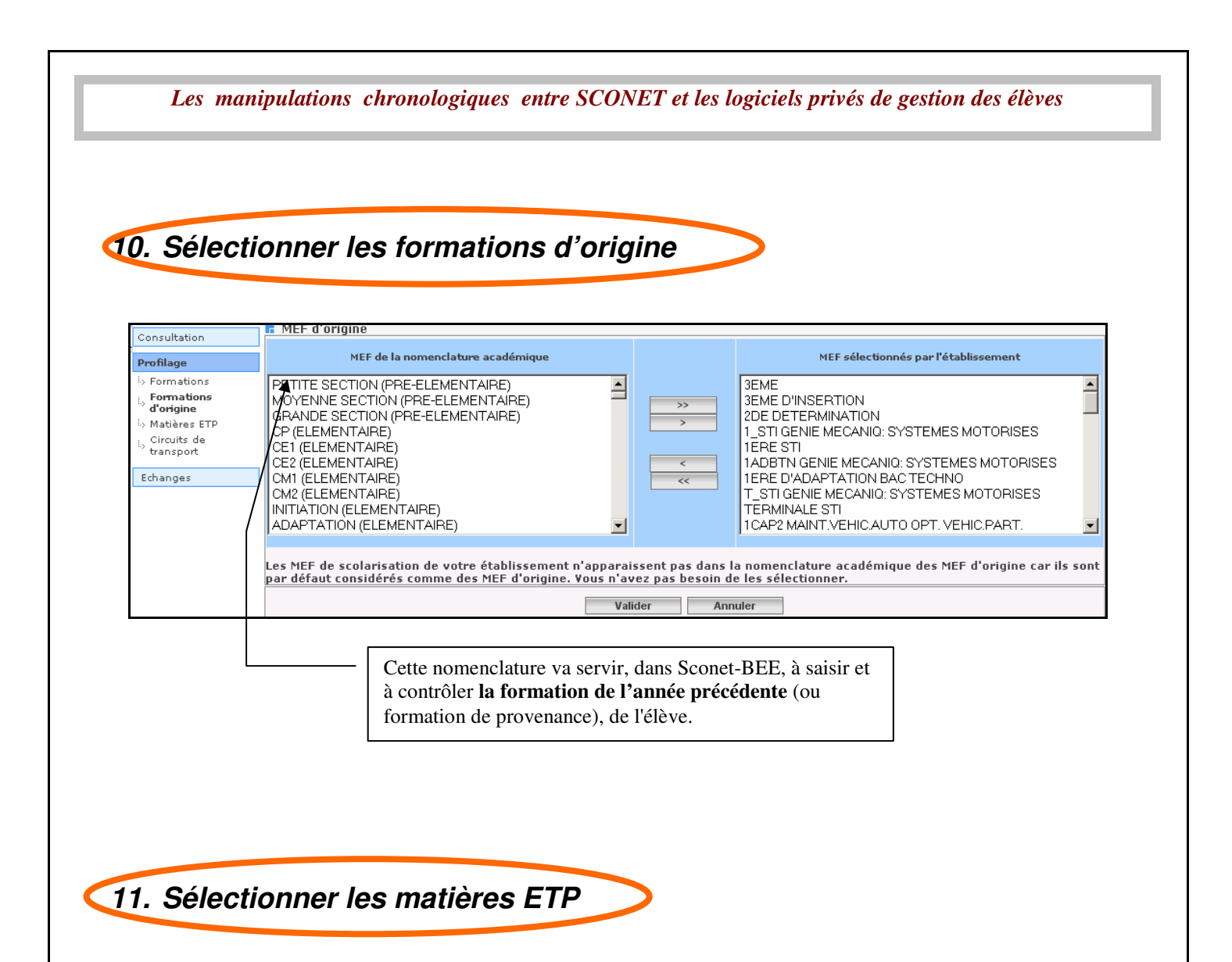

**Opération à faire uniquement pour les lycées professionnels ou pour les établissements proposant une Section d'Enseignement Professionnel (SEP) ou une SEGPA.** 

| Consultation Sélection 1E                                                                                                    | lectionner le MEF :<br>BPR3 EXP.MAINTENANCE VEHIC                                                                                   | ULE AUTO.                                          | Heures prévues : 1.00                                                                                     | Heures saisies : 1.00                                                                                 |
|----------------------------------------------------------------------------------------------------|----------------------------------------------------------------------------------------------------|----------------------------------------------------|----------------------------------------------------------------------------------------------------|----------------------------------------------------------------------------------------------------|
| Formations     Formations     Formations     Mations     Mations     Mations     Mations     Mations     Mations     Mations     Mations     Mations     Mations | UÈRES ETP                                                                                                    | Modalité d'élection<br>MATIERE ENSEIGNEE<br>Export | EN TRONC COMMUN                                                                                           | Horaires :<br>1.0                                                                                     |
| <ul> <li>Définition de<br/><i>Technique Pr</i><br/>professionnel<br/>décliner avec</li> </ul>                                                                    | es <b>matières ETP</b> ( <i>Ensei</i> ,<br><i>rofessionnel</i> ) : matières<br>lles au programme de cl<br>e les horaires correspond | <i>gnement</i><br>naque MEF, à<br>lants.           | Ces matières, une<br>être transférées à<br>l'application STS<br>définir les enseigr<br>enseignants (servi | fois définies, pourront<br>tout moment vers<br>-WEB et serviront à<br>nements attribués aux<br>aces). |

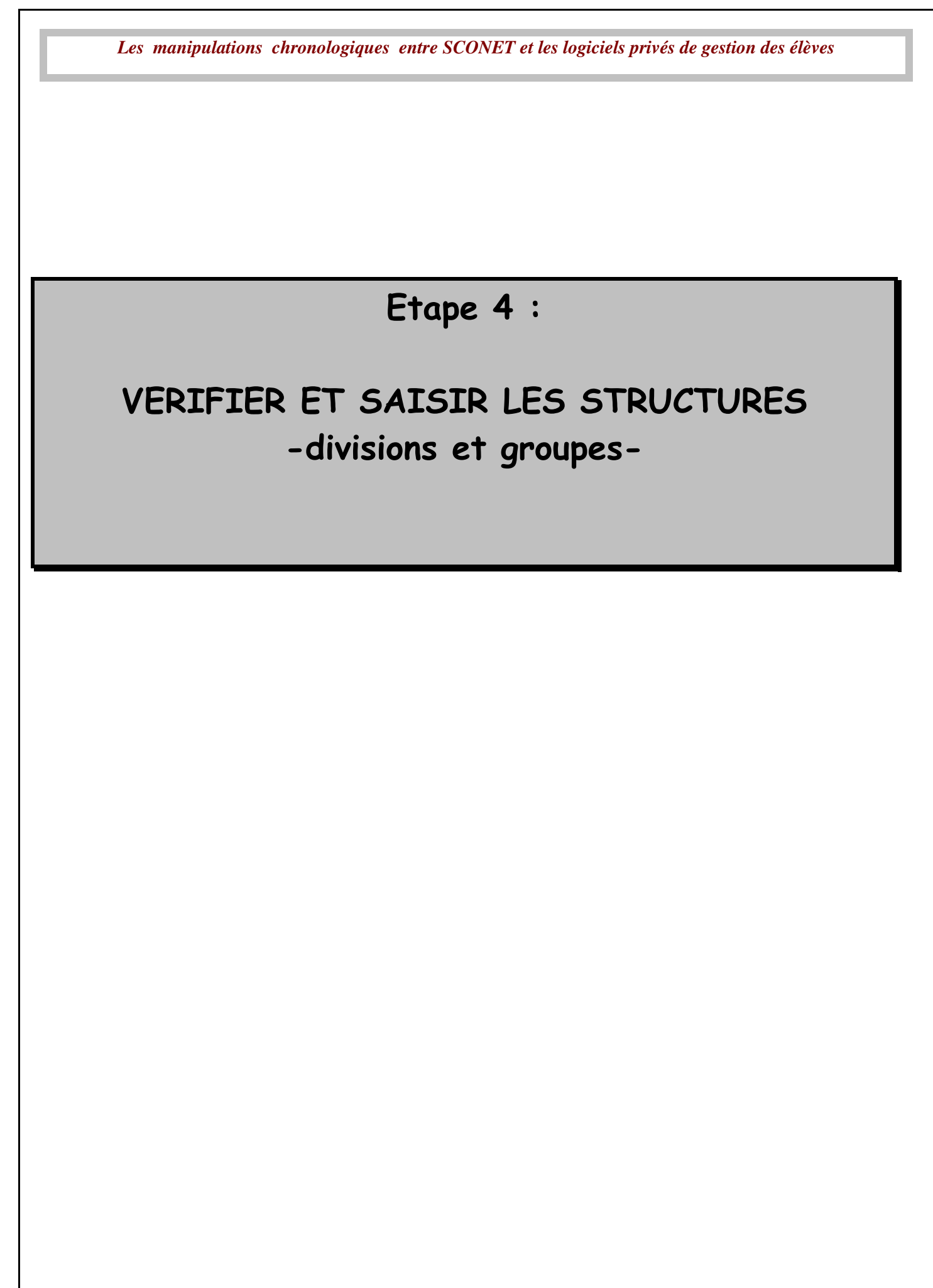

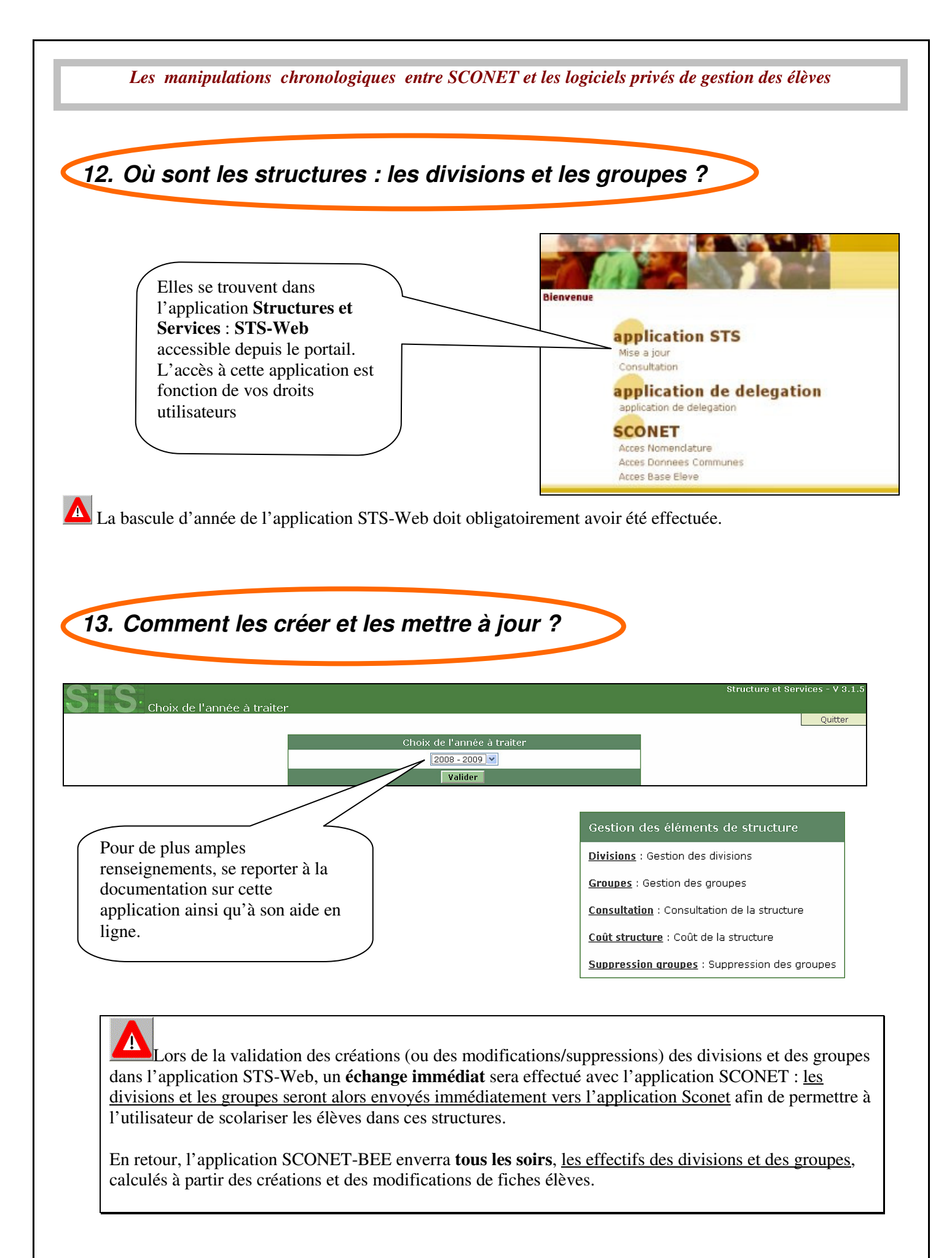

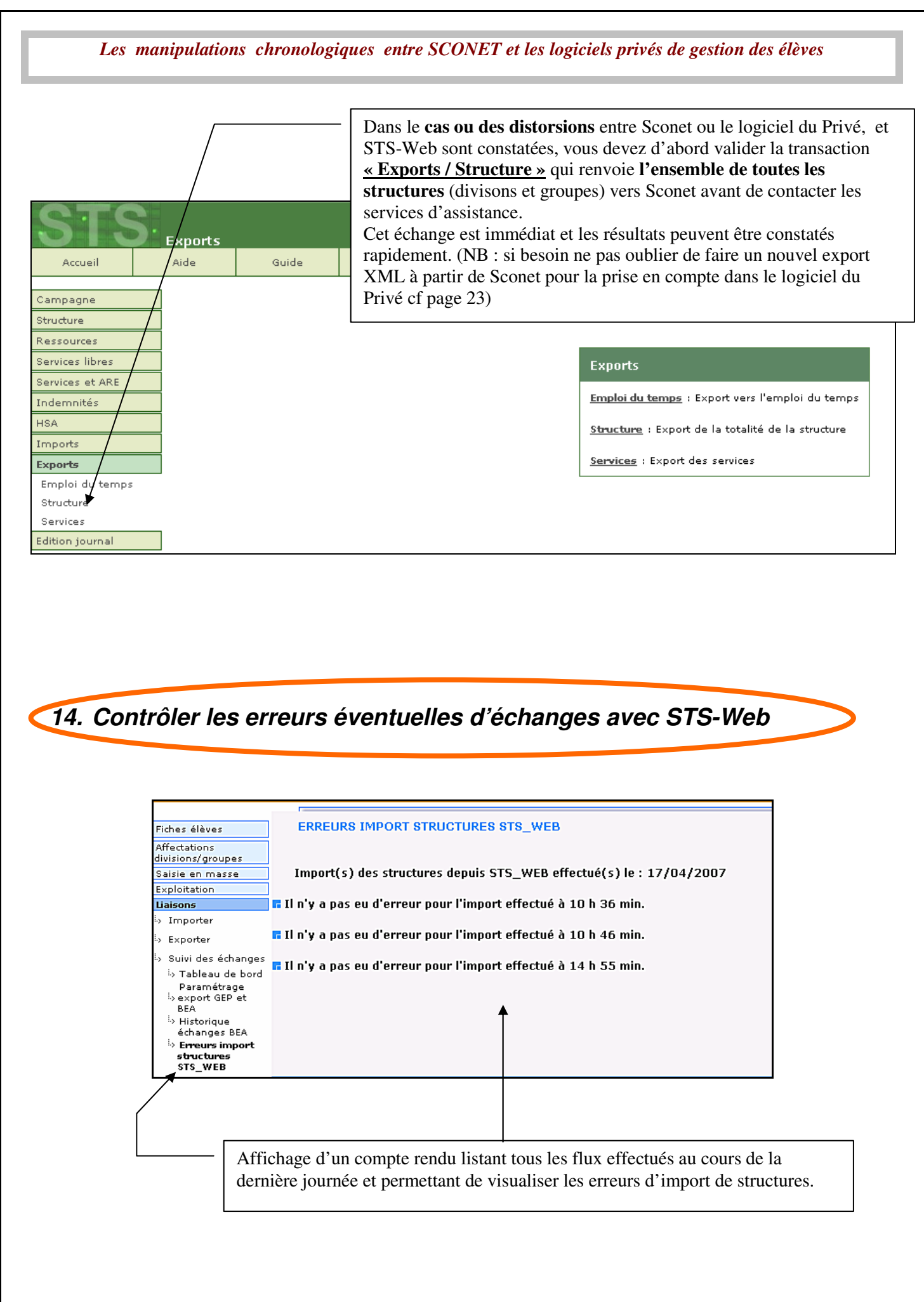

## Etape 5

## ECHANGER DES DOSSIERS ENTRE EPLE

### *Note* :

Sconet Base Elève étant mis à votre disposition pour la première fois, votre base établissement est totalement vierge donc vous ne pourrez échanger aucun dossier entre établissements suite à la bascule académique.

Par contre, ce dispositif pourra être utilisé en cours d'année scolaire.

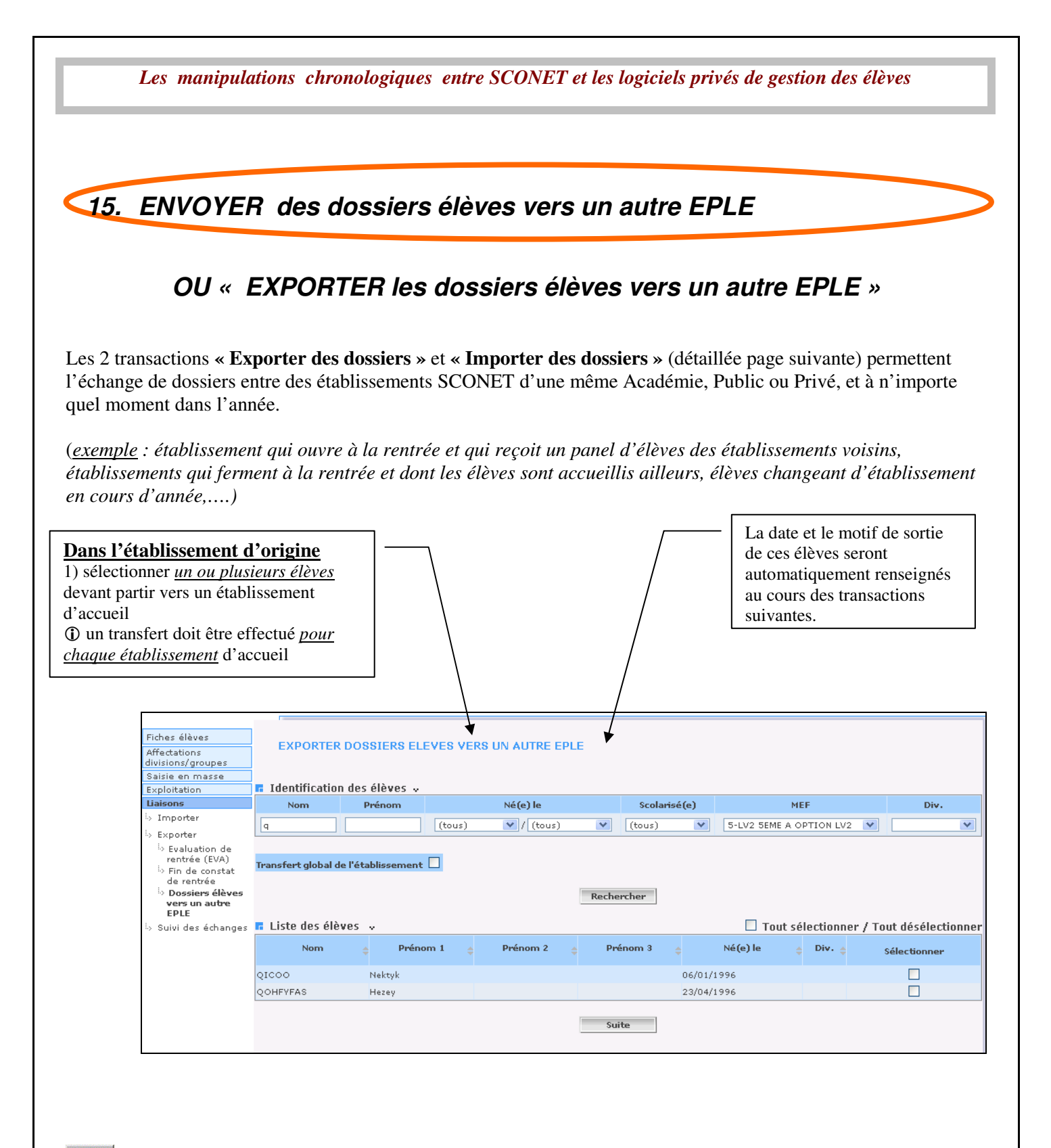

Il est important de s'assurer auprès de la secrétaire de l'établissement d'accueil que l'inscription de l'élève a bien été validée par le chef d'établissement ou le directeur AVANT d'effectuer cette transaction de transfert.

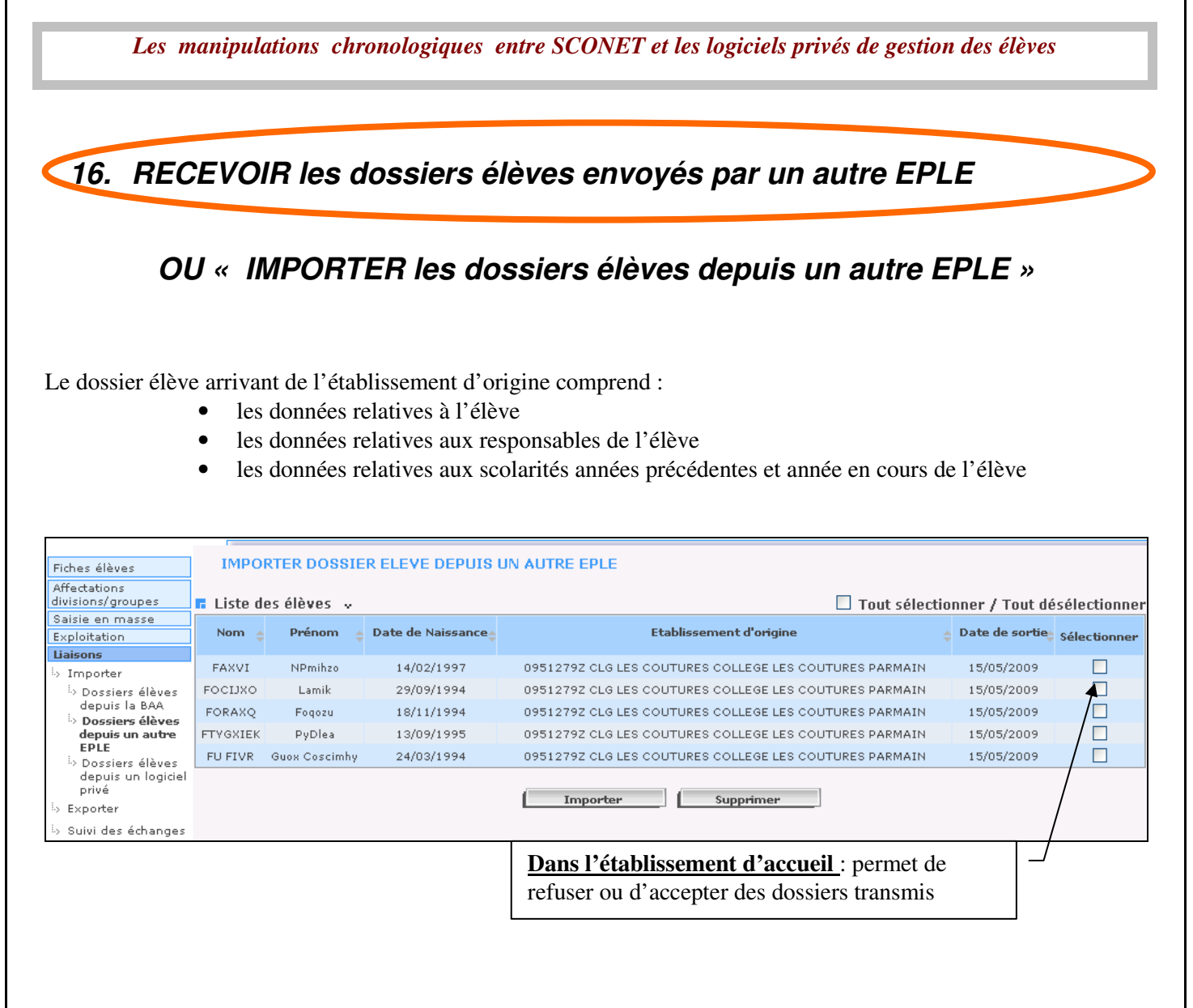

- □ L'établissement d'accueil voit **tous** les dossiers que lui ont transmis **un ou plusieurs** établissements d'origine.
- La liste des élèves est triée par ordre alphabétique sur le nom des élèves, elle peut également être triée par établissement d'origine et par nom des élèves en cliquant sur l'entête de la colonne « Etablissement d'origine ».

#### L'établissement d'accueil a la possibilité :

- De refuser un ou plusieurs dossiers (sélection élèves + **Supprimer**).
- Un message confirme que l'import des dossiers a bien été effectué.

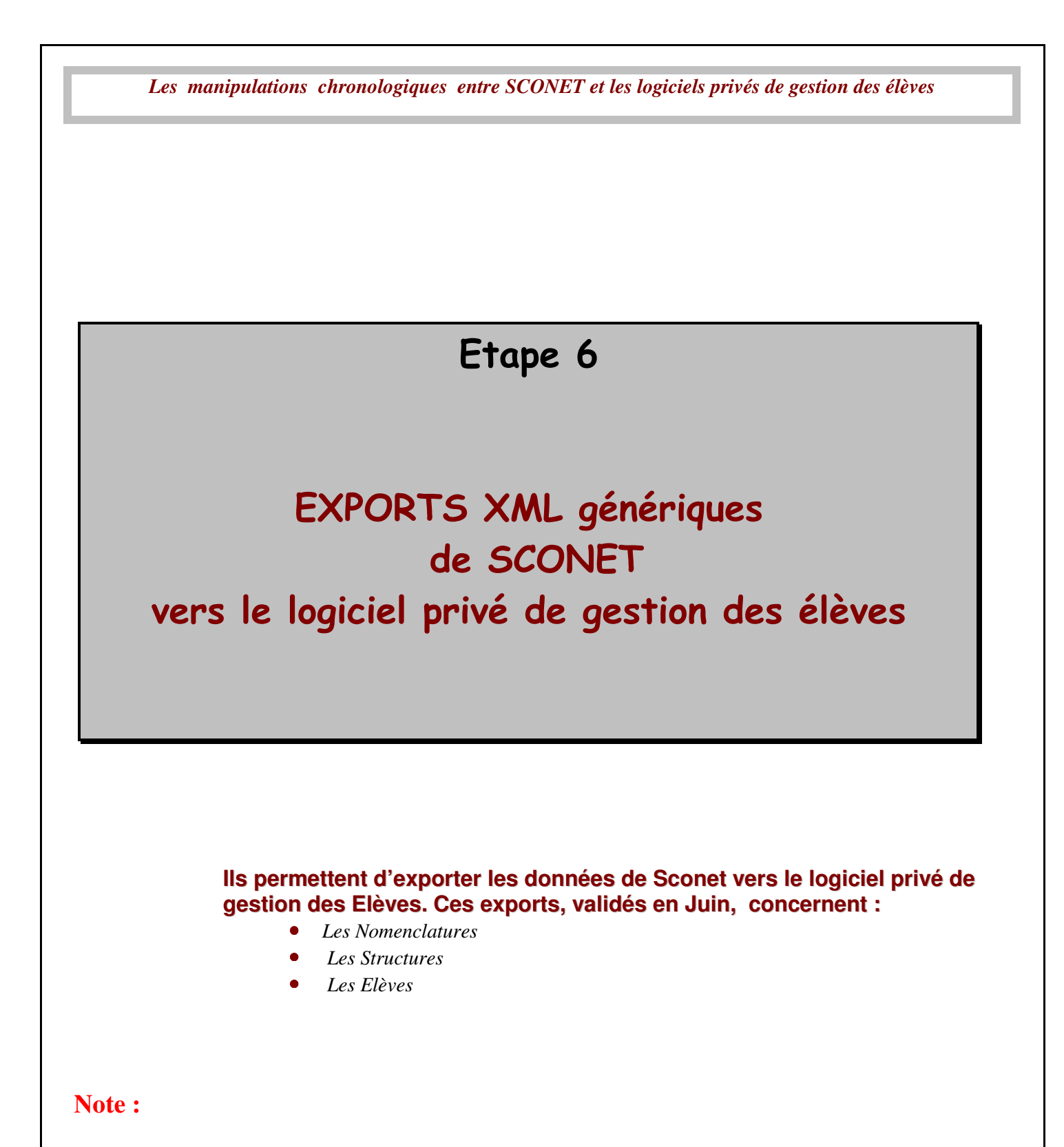

Les exports XML sont à faire obligatoirement avec le navigateur web Mozilla Firefox afin d'éviter le message d'erreur « Archive corrompue ».

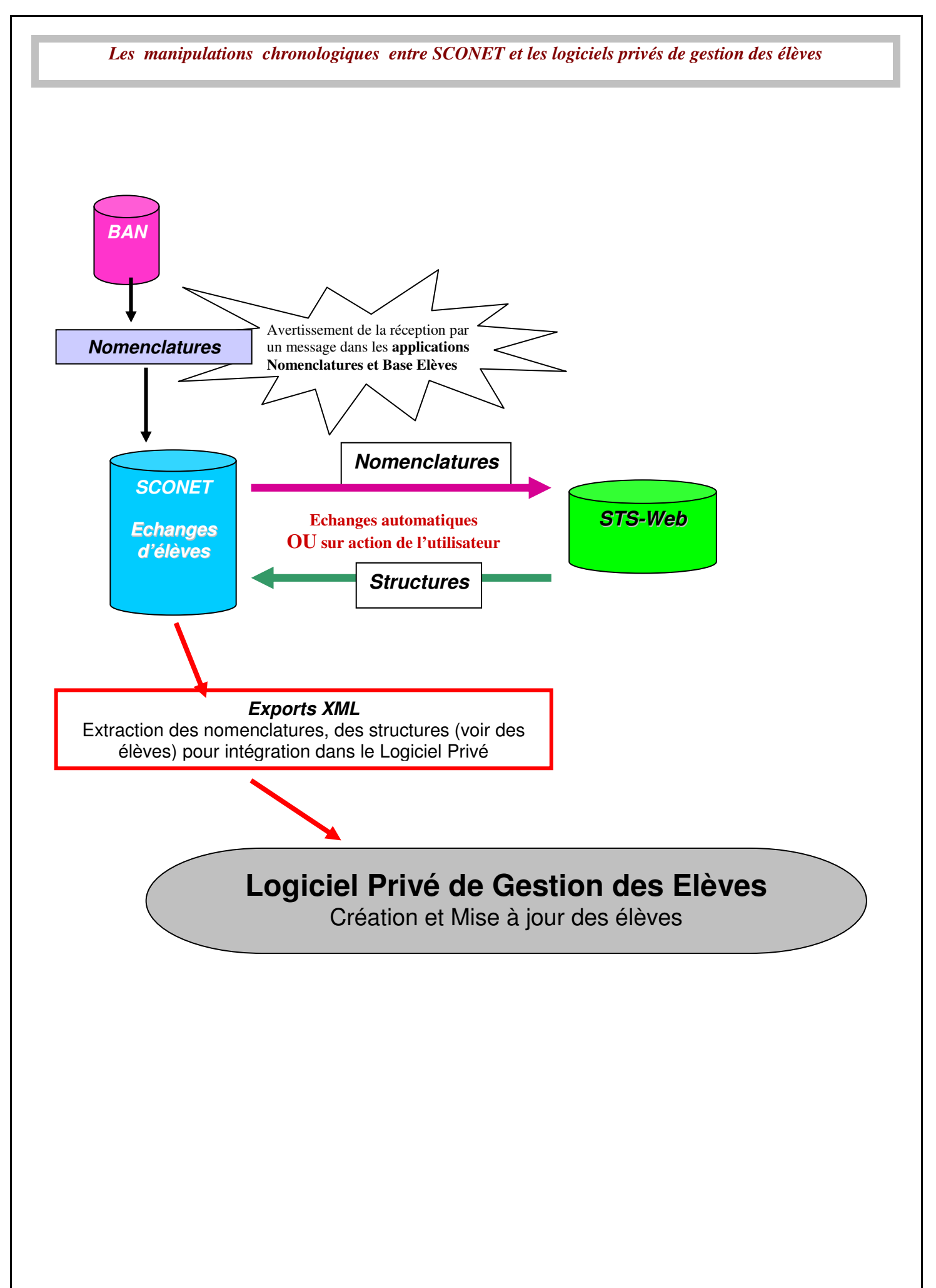

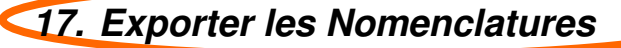

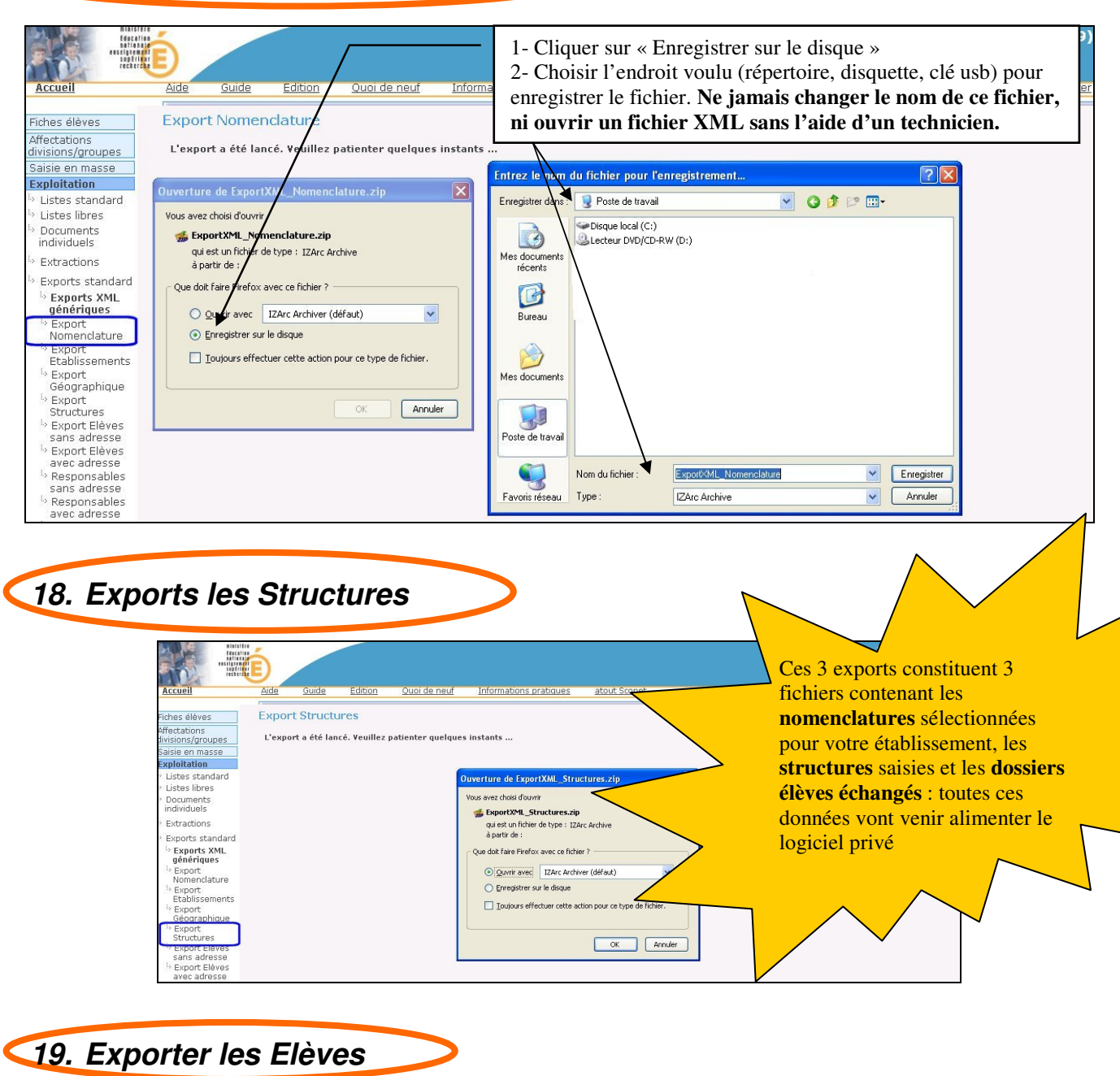

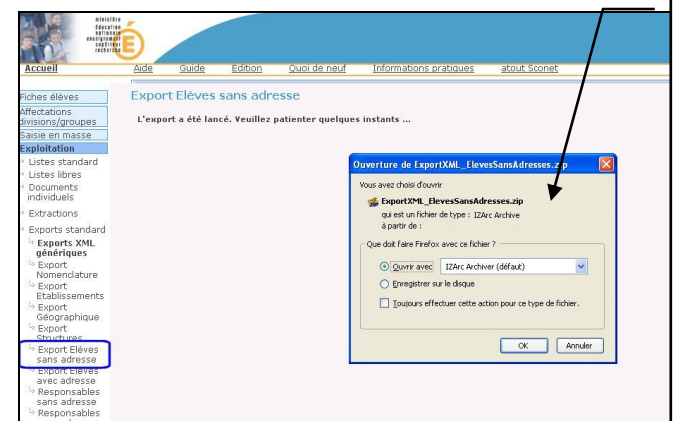

Elèves avec adresse = export comprenant les adresses <u>personnelles</u> des élèves Elèves sans adresse = export <u>sans</u> les <u>adresses personnelles</u> des élèves

**Responsables avec adresse** = export des responsables et correspondants <u>avec leurs adresses</u> **Responsables sans adresse** = export des responsables et correspondants <u>sans le bloc adresse</u>.

Diffusion Nationale Toulouse

24 / 49

### Etape 7

# IMPORT XML du fichier des élèves issu du logiciel privé de gestion des élèves dans SCONET

En septembre-octobre, cet import permet l'intégration dans l'application Sconet, <u>des élèves créés et mis à jour dans le logiciel privé</u>

Diffusion Nationale Toulouse

25/49

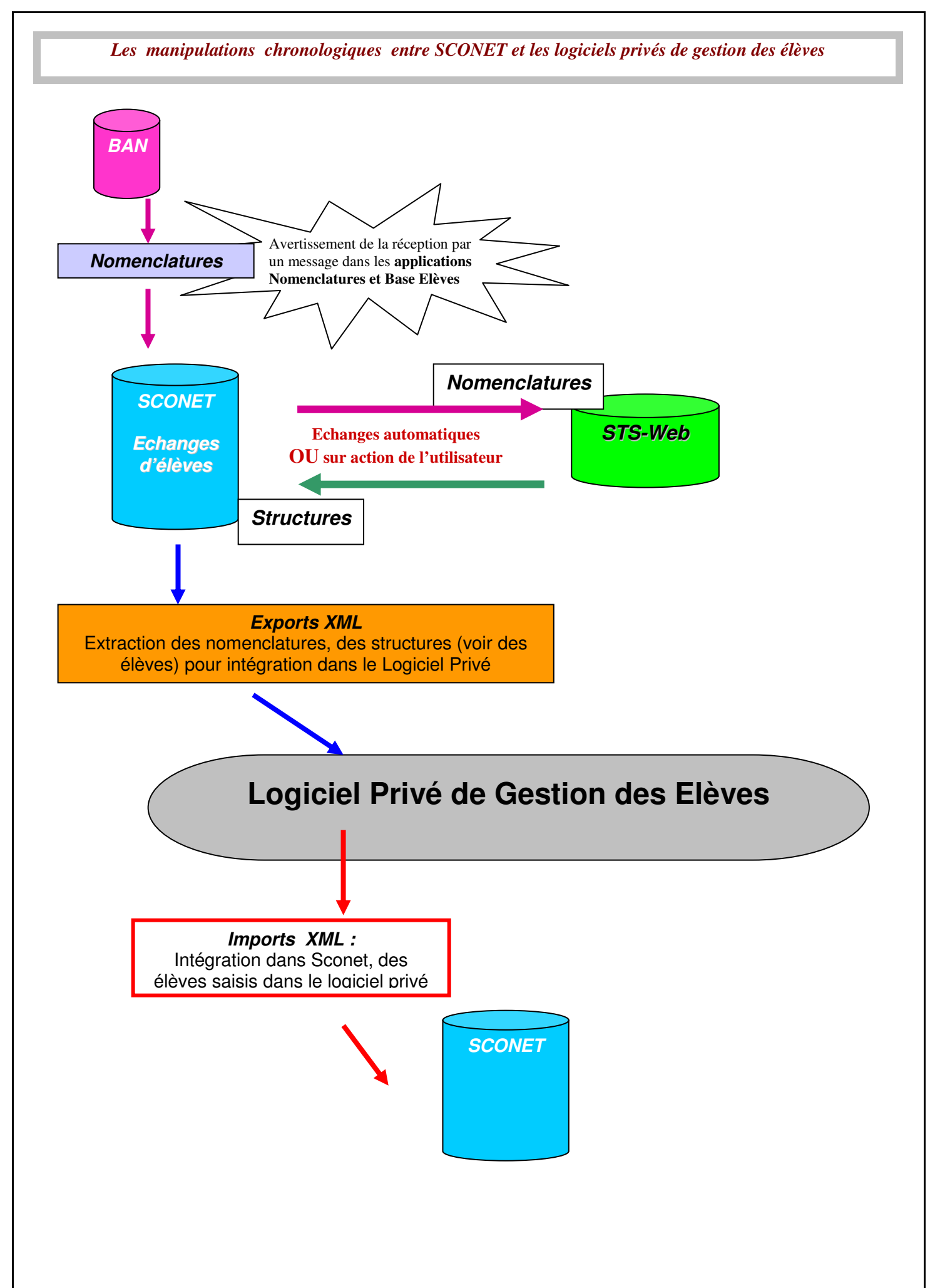

Une fois toutes les données saisies dans le logiciel privé, un fichier doit être constitué à partir de ce logiciel et téléchargé dans Sconet. Toutes les données (définies comme obligatoires), de tous les élèves devant être remontées à la BEA, doivent être contenues dans ce fichier.

#### 20. Comment IMPORTER les élèves dans SCONET Importation du fichier : Envoi du fichier 🗸 🔇 🤣 📂 🛄-Regarder dans : 🧕 Poste de travail Aide <u>Guide</u> Edition <u>Quoi de neuf</u> Informations pratiques Disgue local (C:) Ò Lecteur DVD/CD-RW (D:) IMPORTER DOSSIERS ELEVES DEPUIS UN LOGICIEL PRIVE Fiches élèves Diff\_nationale Mes documents récents Parcourir...] Importer divisions/groupes Perso Saisie en masse B Exploitation Bureau Liaisons Importer Dossiers élèves depuis la BAA 1 depuis la BAA b Dossiers élèves depuis un autre EPLE b Dossiers élèves depuis un logicie privé Mes document <sup>o</sup>oste de trava Exporter Suivi des échanges Nom du fichie Ouvrir ~ Fichiers de tu Tous les fichiers Annule Favoris réseau ~ 1) Cliquer sur le bouton "Parcourir..." pour rechercher et sélectionner le fichier xml. Le fichier peut se trouver sur le disque dur, dans Mes Documents, sur un CD, sur une clé USB ..... 2) Une fois le fichier sélectionné, cliquer sur le bouton "Importer" pour télécharger ce fichier dans les tables temporaires d'accueil de la base Sconet.

#### <u>NB</u> :

- Lors de plusieurs chargements consécutifs dans la même journée, <u>seul le dernier fichier déposé est conservé</u> dans les tables temporaires d'accueil

- Ce fichier sera déclaré "valide" et donc accepté si toutes les règles ont bien été respectées lors de sa constitution.

#### Traitement du fichier :

Attention : <u>le fichier téléchargé n'est pas intégré immédiatement dans Sconet</u> Ce fichier, déposé dans la journée, sera traité de nuit : ce sont les services académiques qui programment et déclenchent l'échange d'import et d'intégration car ce traitement peut être relativement long. Les intégrations et les anomalies afférentes ne pourront donc être vérifiées que le lendemain.

#### Compte-rendu de traitement :

Lorsque le fichier est traité, un compte-rendu est généré avec les compteurs élèves et responsables et les anomalies rencontrées.

Vous pouvez visualiser tous les comptes-rendus de tous les fichiers importés dans le menu "Liaisons / Suivi des Echanges / Historique des Imports". (voir page suivante)

| Les m<br>21. Histo                                                                                                    | anipula<br>orique                                                                | tions ch                                                                                       | ironologi<br>échanț                                                                                                 | iques<br>ges                                                 | entre SCO<br>avec le                                                                                         | ONET et les logi                                                                                        | ciels privés<br>ivé de g                                                   | de gestion d                                          | des élèves                                                            |
|----------------------------------------------------------------------------------------------------|----------------------------------------------------------------------------------|------------------------------------------------------------------------------------------------|----------------------------------------------------------------------------------------------------|--------------------------------------------------------------|----------------------------------------------------------------------------------------------------|----------------------------------------------------------------------------------------------------|----------------------------------------------------------------------------|-------------------------------------------------------|-----------------------------------------------------------------------|
| suger                                                                                                    |                                                                                  | Lia                                                                                            | Chaque (<br>- ]<br>- ]<br>- ]                                                                                       | traiter<br>Le no<br>le nor<br>le nor<br>vient                | nent de fict<br>m et la date<br>nbre d'élèv<br>nbre d'élèv<br>d'être traité<br>échanges >                    | hier génère une l<br>e à laquelle le fic<br>res et de respons<br>res déjà existants<br>é (élèves en mod | ligne avec :<br>chier a été ti<br>ables conte<br>dans Scon<br>ification pa | raité<br>nus dans le f<br>et mais abse<br>r exemple). | fichier<br>nts du fichier qui                                         |
| A Contraction of the second second se | Aida                                                                             | Quida                                                                                          | E dition                                                                                                    | Que                                                          | i da nauf                                                                                                    | Teferretiere                                                                                            | atout Seen                                                                 | +                                                     | Quitt                                                                 |
| <u>recuell</u>                                                                                                    | r                                                                                | Jailee                                                                                         | Landon                                                                                                    | 000                                                          | - de lieur                                                                                                   | inciniadons pradudes                                                                                    | <u>acout otom</u>                                                          |                                                       | <u>0010</u>                                                           |
| hes élèves                                                                                                    | HISTO                                                                            | RIQUE DE                                                                                       | S IMPORTS                                                                                                    | DES D                                                        | OSSIERS ELF                                                                                                  | VES DEPUIS UN LOC                                                                                       | GICIEL PRIVE                                                               |                                                       |                                                                       |
| ectations<br>sions/groupes                                                                                                    | Liste de                                                                         | s imports                                                                                      | v                                                                                                    |                                                              |                                                                                                    |                                                                                                    |                                                                            |                                                       |                                                                       |
| sie en masse                                                                                                    | ¥                                                                                | Fichie                                                                                         | er                                                                                                    |                                                              | Date d'import                                                                                                | Responsables traités                                                                                    | Elèves traités                                                             | Elèves absents                                        | Détail                                                                |
| sons                                                                                                    | 0951811(                                                                         | CPRIVE2008                                                                                     | 09031109182                                                                                                    | 1.sml                                                        | 11/03/2009                                                                                                   | 2                                                                                                    | 21                                                                         | 1                                                     | Détail                                                                |
| mporter                                                                                                    | 0051011/                                                                         | 0951811CPRIVE2008090311091821.xml                                                              |                                                                                                    |                                                              |                                                                                                    | 4                                                                                                    | Arr 4                                                                      | -                                                     |                                                                       |
| ×porter                                                                                                    |                                                                                  | CORTVESSOO                                                                                     | 00021100245                                                                                                    | 0 uml                                                        | 11/02/2009                                                                                                   | 2                                                                                                    | 21                                                                         | 1                                                     | Dátail                                                                |
|                                                                                                    | 09510110                                                                         | CPRIVE2008                                                                                     | 09031109215                                                                                                    | 0.xml                                                        | 11/03/2009                                                                                                   | 2                                                                                                    | 21                                                                         | 1                                                     | Détail                                                                |
| iuivi des échanges<br>Tableau de bord                                                                                                    | 09518110                                                                         | CPRIVE2008                                                                                     | 09031109215<br>09031109280                                                                                          | 0.xml<br>5.xml                                               | 11/03/2009                                                                                                   | 2 2 2                                                                                                   | 21<br>21                                                                   | 1                                                     | Détail<br>Détail                                                      |
| Suivi des échanges<br>> Tableau de bord<br>Paramétrage                                                                                                    | 09518110                                                                         | CPRIVE2008<br>CPRIVE2008<br>CPRIVE2008                                                         | 09031109215<br>09031109280<br>09031109553                                                                           | 0.xml<br>5.xml<br>1.xml                                      | 11/03/2009<br>11/03/2009<br>11/03/2009                                                                       | 2 2 2 2 2 2 2 2                                                                                         | 21<br>21<br>21<br>21                                                       | 1 1 1 1                                               | Détail<br>Détail<br>Détail                                            |
| Suivi des échanges<br>> Tableau de bord<br>Paramétrage<br>> export GEP et<br>BEA                                                                                                    | 09518110<br>09518110<br>09518110<br>09518110                                     | CPRIVE2008<br>CPRIVE2008<br>CPRIVE2008<br>CPRIVE2008                                           | 09031109215<br>09031109280<br>09031109553<br>09031110092                                                            | 0.xml<br>5.xml<br>1.xml<br>6.xml                             | 11/03/2009<br>11/03/2009<br>11/03/2009<br>11/03/2009                                                         | 2<br>2<br>2<br>2<br>2<br>2                                                                              | 21<br>21<br>21<br>21<br>21<br>21                                           | 1<br>1<br>1<br>71                                     | Détail<br>Détail<br>Détail<br>Détail                                  |
| Suivi des échanges<br>> Tableau de bord<br>Paramétrage<br>> export GEP et<br>BEA<br>> Historique<br>échanges BEA                                                                                                    | 09518110<br>09518110<br>09518110<br>09518110                                     | CPRIVE2008<br>CPRIVE2008<br>CPRIVE2008<br>CPRIVE2008<br>CPRIVE2008                             | 09031109215<br>09031109280<br>09031109553<br>09031110952<br>09031110435                                             | 0.xml<br>5.xml<br>1.xml<br>6.xml<br>9.xml                    | 11/03/2009<br>11/03/2009<br>11/03/2009<br>11/03/2009<br>11/03/2009                                           | 2<br>2<br>2<br>2<br>2<br>2<br>2<br>2                                                                    | 21<br>21<br>21<br>21<br>21<br>21<br>21                                     | 1<br>1<br>1<br>71<br>71                               | Détail<br>Détail<br>Détail<br>Détail<br>Détail                        |
| Suivi des échanges<br>> Tableau de bord<br>Paramétrage<br>> export GEP et<br>BEA<br>> Historique<br>échanges BEA<br>> Erreurs import                                                                                                    | 09518110<br>09518110<br>09518110<br>09518110<br>09518110                         | CPRIVE2008<br>CPRIVE2008<br>CPRIVE2008<br>CPRIVE2008<br>CPRIVE2008<br>CPRIVE2008               | 09031109215<br>09031109280<br>09031109553<br>0903111095<br>09031110435<br>09031110435                               | 0.xml<br>5.xml<br>1.xml<br>6.xml<br>9.xml<br>8.xml           | 11/03/2009<br>11/03/2009<br>11/03/2009<br>11/03/2009<br>11/03/2009<br>11/03/2009                             | 2<br>2<br>2<br>2<br>2<br>2<br>2<br>2<br>2<br>2                                                          | 21<br>21<br>21<br>21<br>21<br>21<br>21<br>21                               | -<br>1<br>1<br>71<br>71<br>71<br>71                   | Détail<br>Détail<br>Détail<br>Détail<br>Détail<br>Détail              |
| Suivi des échanges<br>> Tableau de bord<br>Paramétrage<br>> export GEP et<br>BEA<br>> Historique<br>échanges BEA<br>> Erreurs import<br>structures<br>STS_WEB                                                                                                    | 09518110<br>09518110<br>09518110<br>09518110<br>09518110<br>09518110             | CPRIVE2008<br>CPRIVE2008<br>CPRIVE2008<br>CPRIVE2008<br>CPRIVE2008<br>CPRIVE2008<br>CPRIVE2008 | 09031109215<br>09031109280<br>09031109553<br>09031110092<br>09031110435<br>09031110455<br>09031110503               | 0.xml<br>5.xml<br>1.xml<br>6.xml<br>6.xml<br>79.xml<br>8.xml | 11/03/2009<br>11/03/2009<br>11/03/2009<br>11/03/2009<br>11/03/2009<br>11/03/2009<br>11/03/2009               | 2<br>2<br>2<br>2<br>2<br>2<br>2<br>2<br>2<br>2<br>2<br>2<br>2                                           | 21<br>21<br>21<br>21<br>21<br>21<br>21<br>21<br>21                         | 1<br>1<br>1<br>71<br>71<br>71<br>71<br>71             | Détail Détail Détail Détail Détail Détail Détail Détail Détail Détail |
| Suivi des échanges<br>> Tableau de bord<br>Paramétrage<br>> export GEP et<br>BEA<br>> Historique<br>échanges BEA<br>> Erreurs import<br>structures<br>STS_WEB<br>> Import OCEAN<br>Historique                                                                                                    | 09518110<br>09518110<br>09518110<br>09518110<br>09518110<br>09518110<br>09518110 | CPRIVE2008<br>CPRIVE2008<br>CPRIVE2008<br>CPRIVE2008<br>CPRIVE2008<br>CPRIVE2008<br>CPRIVE2008 | 09031109215<br>09031109280<br>09031109553<br>09031110092<br>09031110435<br>09031110465<br>09031110503<br>0903111131 | 0.xml<br>5.xml<br>1.xml<br>6.xml<br>9.xml<br>8.xml<br>1.xml  | 11/03/2009<br>11/03/2009<br>11/03/2009<br>11/03/2009<br>11/03/2009<br>11/03/2009<br>11/03/2009<br>11/03/2009 | 2<br>2<br>2<br>2<br>2<br>2<br>2<br>2<br>2<br>2<br>2<br>2<br>2<br>2<br>2<br>2                            | 21<br>21<br>21<br>21<br>21<br>21<br>21<br>21<br>21<br>21                   | 1<br>1<br>1<br>71<br>71<br>71<br>71<br>71             | Détail Détail Détail Détail Détail Détail Détail Détail Détail Détail |

En cliquant sur DETAIL, le compte rendu d'importation s'affiche (voir page suivante)

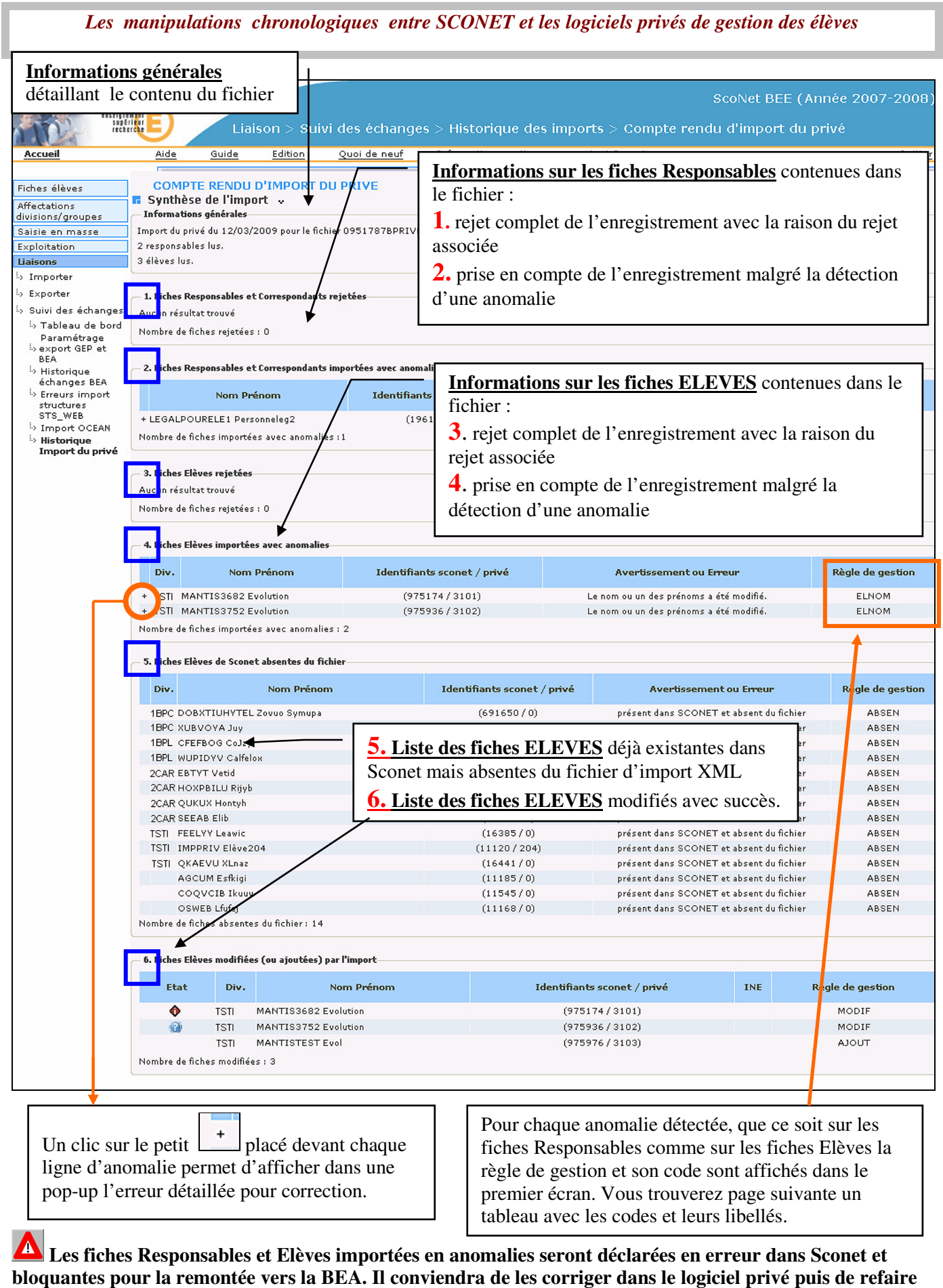

### un Import XML.

 Dans le cas où des modifications seraient apportées directement dans Sconet, il est impératif que ces mêmes modifications soient apportées dans le logiciel privé, sinon le prochain import les écraseraient.

 Diffusion Nationale Toulouse
 29 / 49

# Tableau de correspondance entre le code figurant dans la colonne règle de gestion et le libellé explicatif

| code   | description                                                               |
|--------|---------------------------------------------------------------------------|
| ADRES  | La règle de gestion adresse n'est pas vérifiée.                           |
| CIVIL  | La règle de gestion civilité n'est pas vérifiée.                          |
| COMAD  | La règle de gestion communication adresse n'est pas vérifiée.             |
| TELEP  | La règle de gestion téléphone e-mail n'est pas vérifiée                   |
| PESIT  | La règle de gestion situation emploi n'est pas vérifiée                   |
| PEPCS  | La règle de gestion profession n'est pas vérifiée                         |
| NBENF  | La règle de gestion nombre d'enfants n'est pas vérifiée.                  |
| ACOMPL | Le champ A_Completer de l'élève a été initialisé ou modifié               |
| CREAT  | L'identification de l'élève est incorrecte                                |
| CSEXE  | Le sexe de l'élève est invalide                                           |
| DNAIS  | La date de naissance de l'élève est invalide                              |
| ELNOM  | Le nom ou un des prénoms a été modifié                                    |
| IDNAT  | La donnée id_national % n'est pas valide                                  |
| LNAIS  | Le lieu de naissance de l'élève est invalide                              |
| ELNAT  | Le code pays de la nationalité de l'élève n'existe pas dans la table PAYS |
| TRANS  | La donnée transport de l'élève est invalide                               |
| REGIM  | Le régime de l'élève est null                                             |
| SORTI  | La date et/ou le motif de sortie ne sont pas valides                      |
| BOURS  | La bourse est invalide                                                    |
| PAREN  | Les responsables de l'élève sont invalides.                               |
| INOPT  | L'inscription aux options de l'élève est invalide                         |
| OPOBL  | Les options obligatoires de l'élève sont invalides                        |

Diffusion Nationale Toulouse

| OPFAC | Les options facultatives de l'élève sont invalides      |
|-------|---------------------------------------------------------|
| модсн | Les modalités de choix des options sont invalides       |
| ACMEF | L'inscription de l'élève dans un MEF est invalide       |
| ACDIV | L'inscription de l'élève dans une division est invalide |
| STATU | Le statut de l'élève est invalide                       |
| SCOAC | Les dates de la scolarité sont invalides                |
| НЕТАВ | L'établissement de la scolarité précédente est invalide |
| PROVE | La provenance de l'élève est invalide                   |
| MEFAD | Le MEF de la scolarité précédente est invalide          |
| SCOPR | La période de scolarité est invalide                    |

## Etape 8

## LES LIAISONS

# La remontée des élèves vers la Base Académique des Elèves (BEA)

32/49

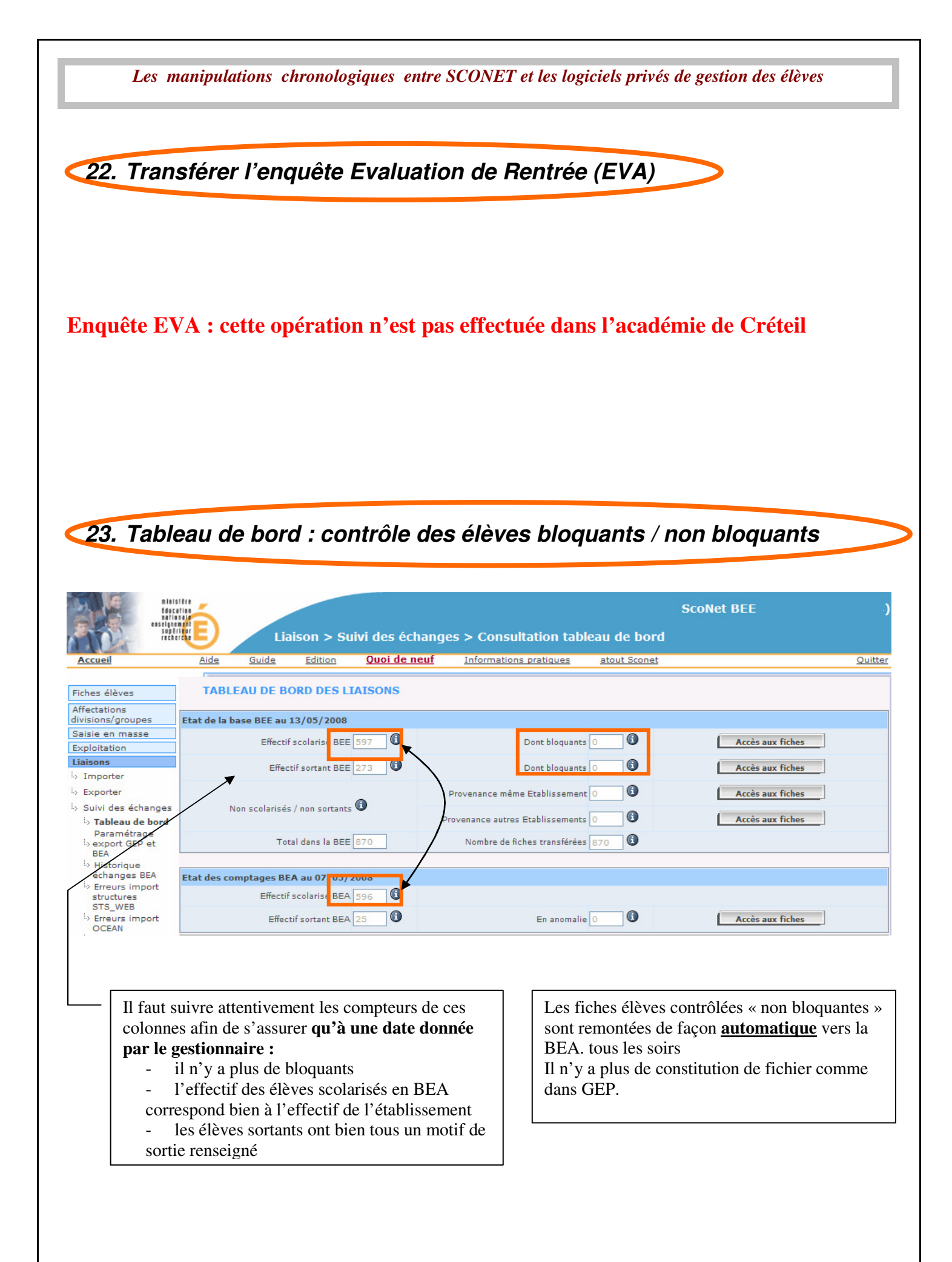

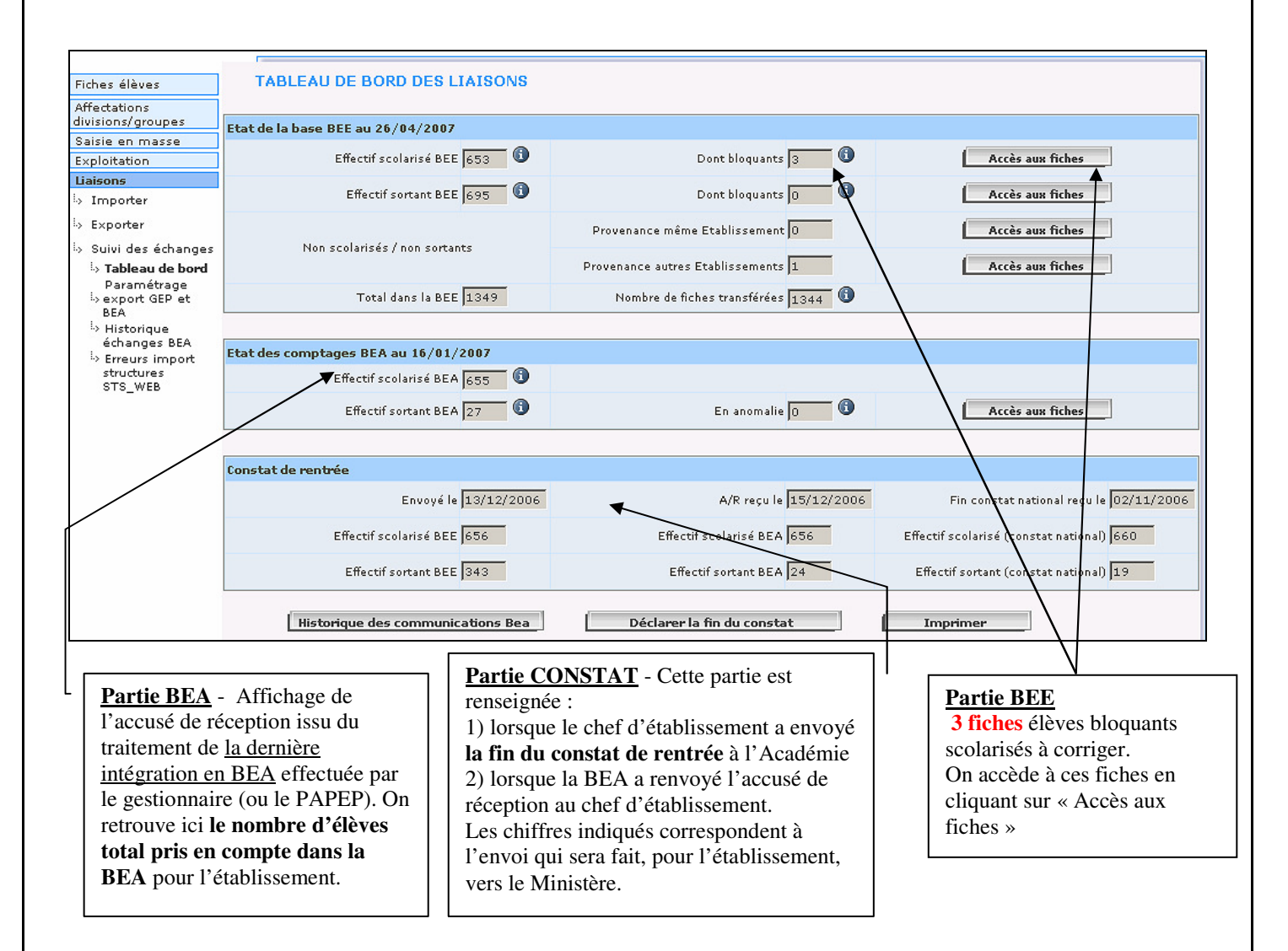

### 24. Valider la Fin du Constat de Rentrée

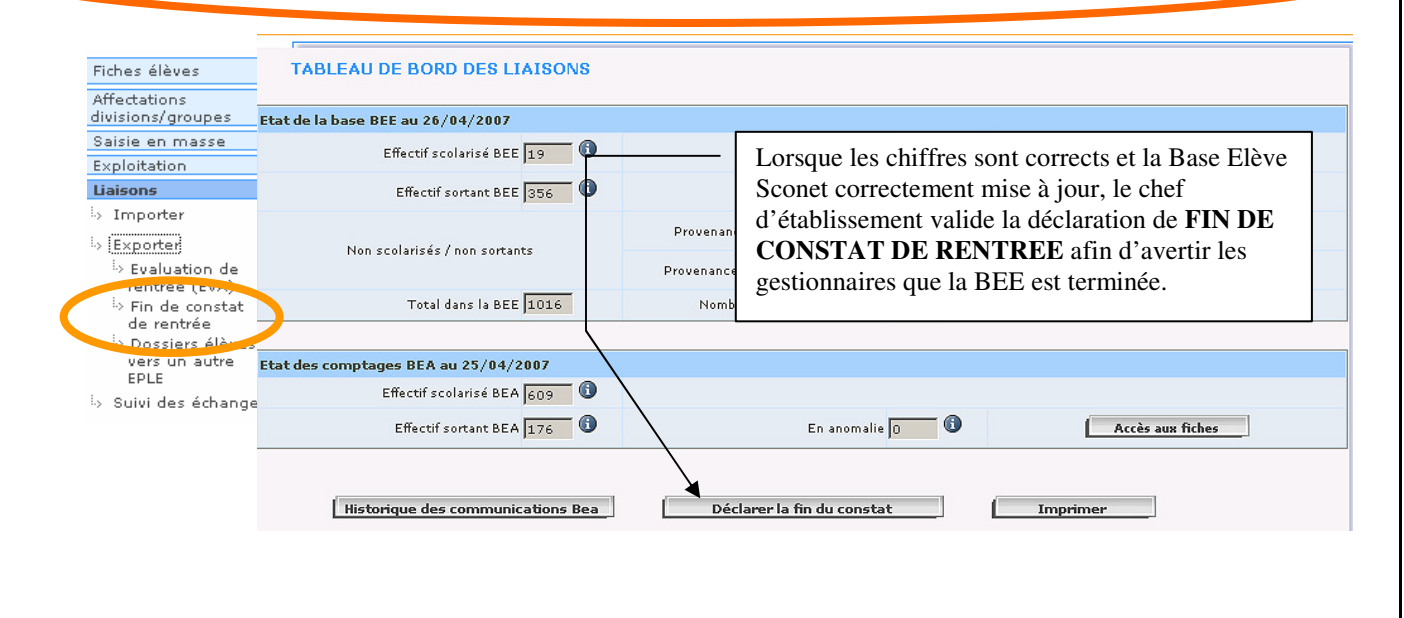

### 25. Vérifier les échanges avec la BEA

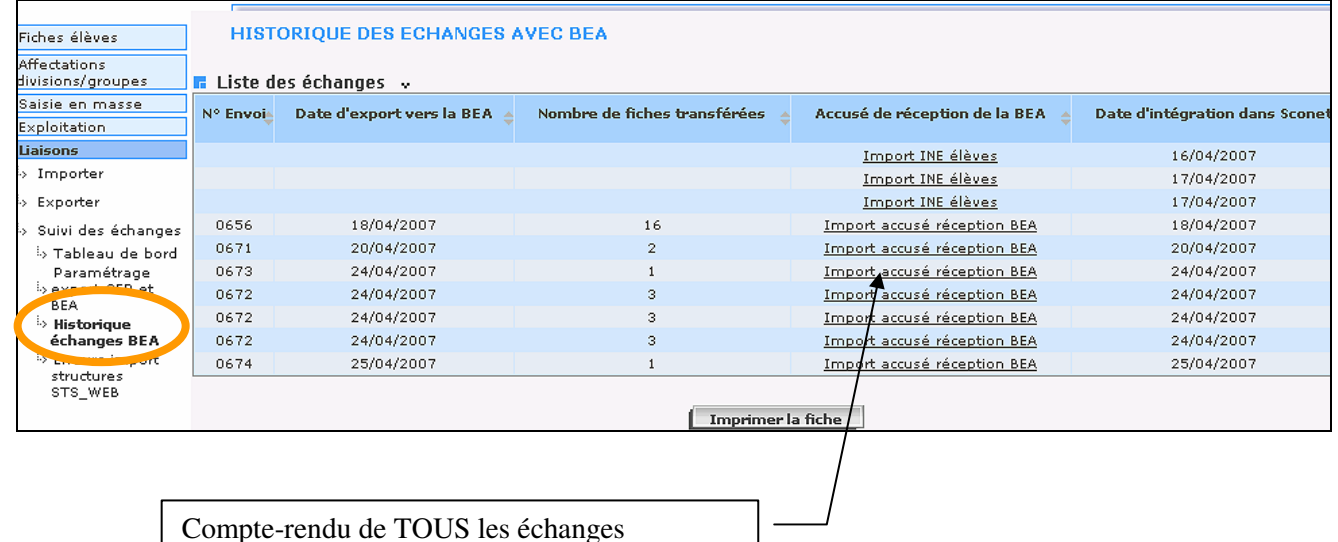

compte-rendu de l'OUS les échanges effectués avec la BEA : réception des Numéros Nationaux (INE), envoi des élèves, de l'enquête EVA ....

### 26. Renvoyer tous les élèves vers la BEA, à une date donnée

Ne plus utiliser les exports vers GEP qui sont obsolètes

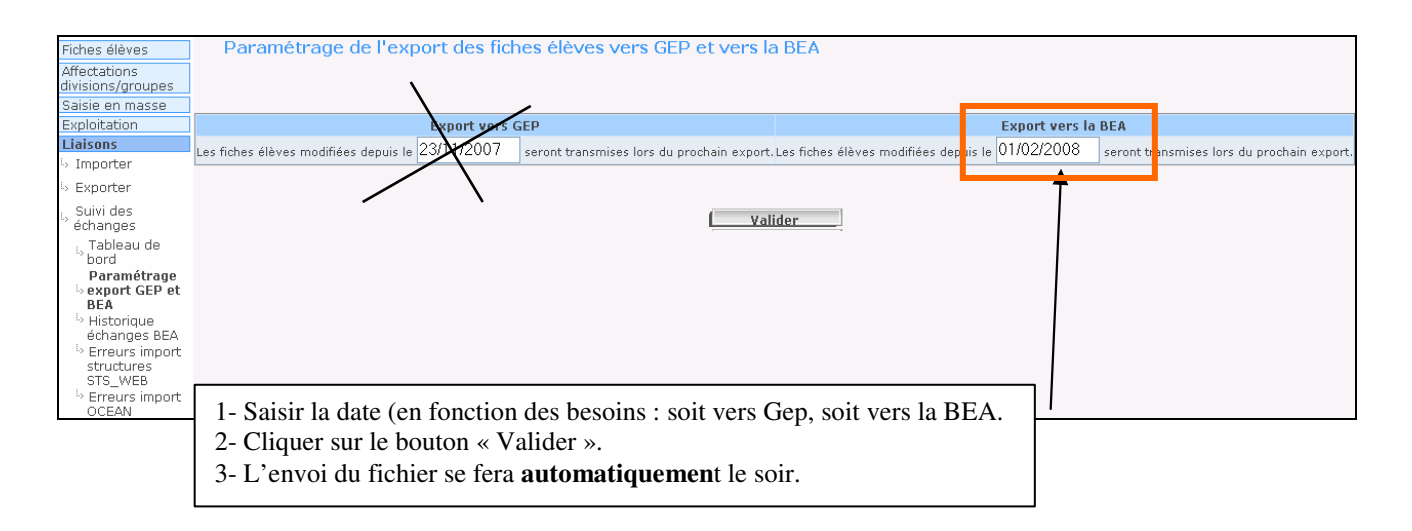

#### Mettre la date du 01/06/2009 pour l'export vers la BEA

Diffusion Nationale Toulouse

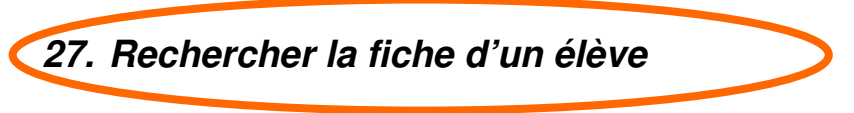

Cette page permet :

- de rechercher un nom en tapant le nom complet d'un élève,
- OU de rechercher une liste de noms en tapant seulement une ou plusieurs lettres,
- OU d'effectuer une recherche au travers des colonnes affichées dans le tableau : élèves d'une division,

date de naissance, scolarisé ou non scolarisé, fiche complète OU A compléter.

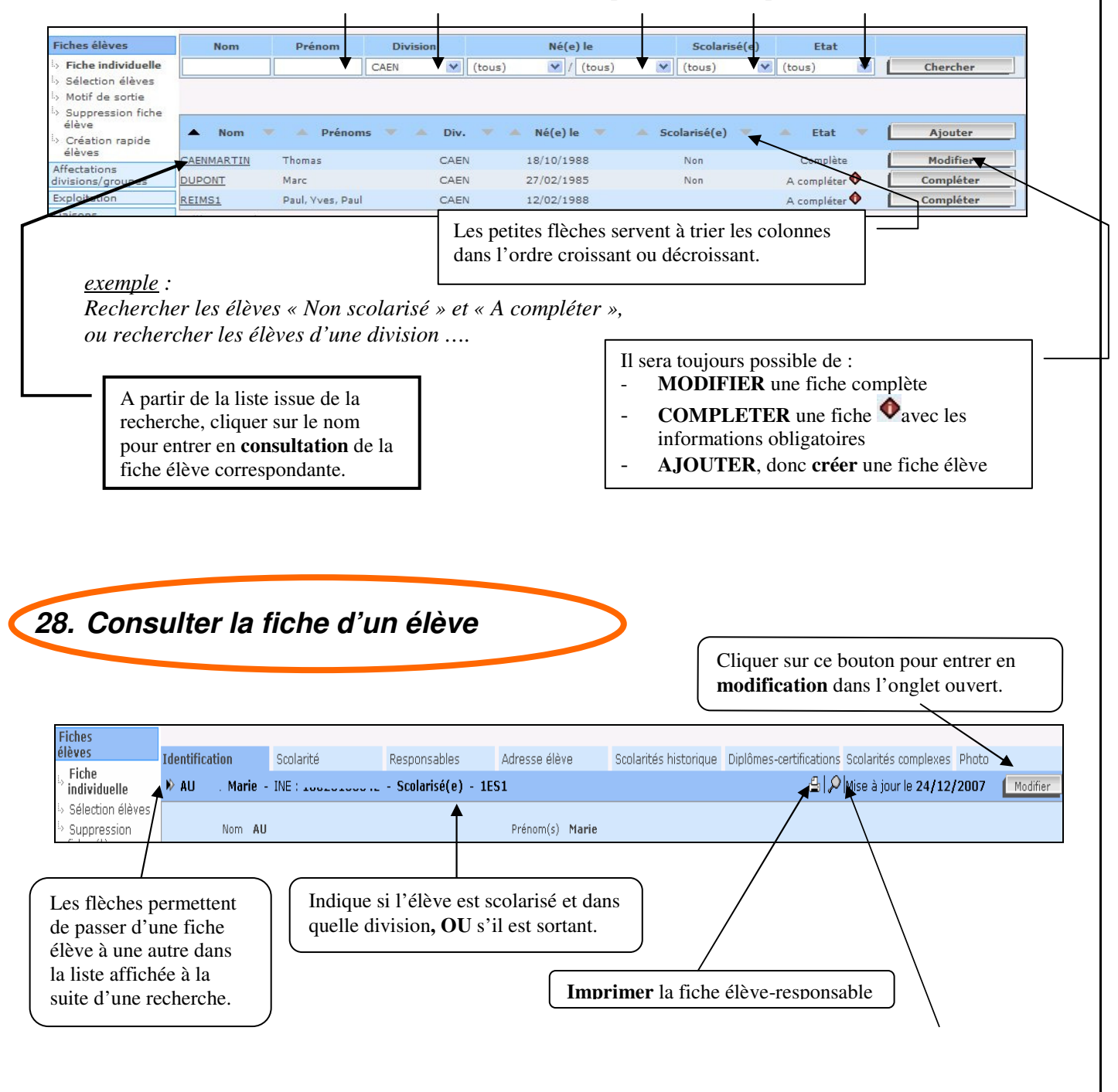

## Etape 9

# EXPORT XML des Numéros Nationaux contenus dans SCONET Vers le logiciel privé de gestion des élèves

#### 2) L'EXPORT XML des INE

• A partir de Sconet, envoi des INE vers le logiciel de gestion des élèves

### Rappel :

Les exports XML sont à faire obligatoirement avec le navigateur web Mozilla Firefox.

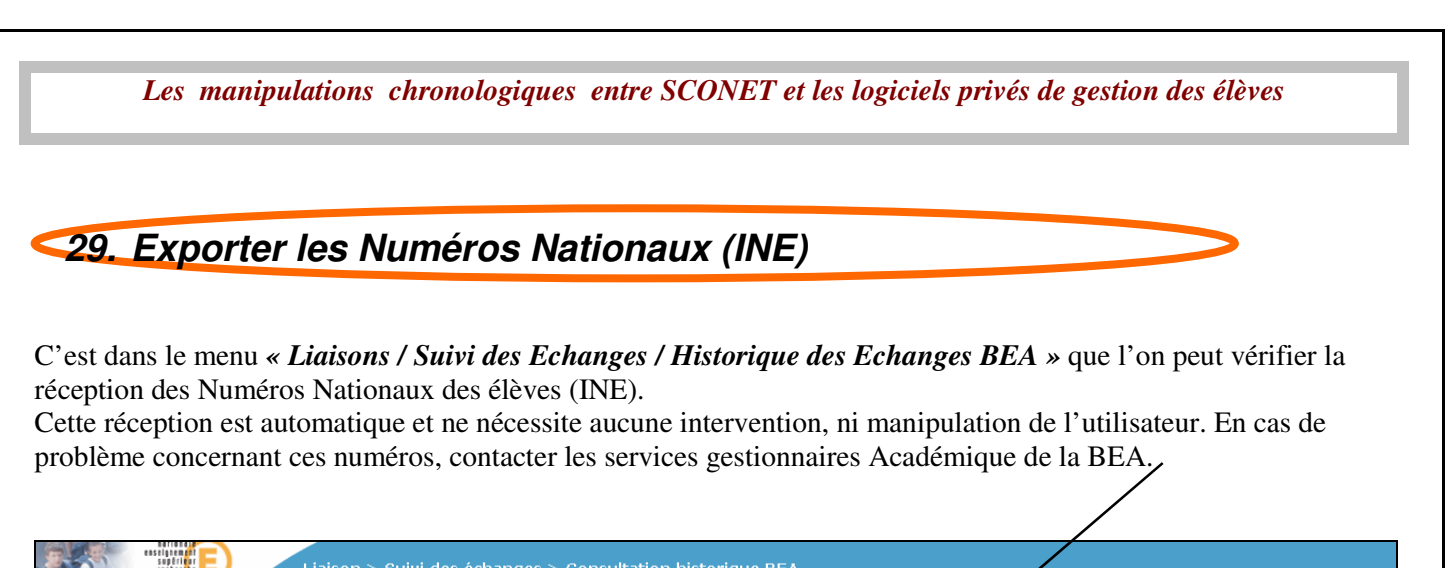

| recte                             |             | Lid          | iison > sui     | vi des eci       | lange | s > consultation his   | LUTIQUE DEA  |                                       |                                |        |
|-----------------------------------|-------------|--------------|-----------------|------------------|-------|------------------------|--------------|---------------------------------------|--------------------------------|--------|
| Accueil                           | <u>Aide</u> | <u>Guide</u> | Edition         | <u>Quoi de n</u> | euf   | Informations pratiques | atout Sconet | · · · · · · · · · · · · · · · · · · · |                                | Quitte |
| Fiches élèves                     | ніято       | RIQUE DI     | ES ECHANG       | ES AVEC B        | EA    |                        |              |                                       |                                |        |
| Affectations<br>divisions/groupes | 🖬 Liste de: | s échange    | s .             |                  |       |                        |              |                                       | <br>                           |        |
| Saisie en masse                   | N° Envoi    | Da           | ate d'export ve | ers la BEA       |       | Nombre de fiches tran  | sférées 🔶    | Accusé de réception de la BEA         | Date d'intégration dans Sconet |        |
| Liaisons                          |             |              |                 |                  |       |                        |              | Import INE élèves                     | 30/07/2008                     |        |
| l> Importer                       |             |              |                 |                  |       |                        |              |                                       |                                |        |
| i> Exporter                       |             |              |                 |                  |       |                        | Imprimer la  | a fiche                               |                                |        |
| > Suivi des échanges              |             |              |                 |                  |       |                        |              |                                       |                                |        |
| 🗄 Tableau de bord                 |             |              |                 |                  |       |                        |              |                                       |                                |        |
| Paramétrage                       |             |              |                 |                  |       |                        |              |                                       |                                |        |
| export GEP et<br>BEA              |             |              |                 |                  |       |                        |              |                                       |                                |        |
| Historique<br>échanges BEA        |             |              |                 |                  |       |                        |              |                                       |                                |        |
| b Erreurs import                  |             |              |                 |                  |       |                        |              |                                       |                                |        |
| structures                        |             |              |                 |                  |       |                        |              |                                       |                                |        |
| SIS_WEB                           |             |              |                 |                  |       |                        |              |                                       |                                |        |
| OCEAN                             |             |              |                 |                  |       |                        |              |                                       |                                |        |
| Historique des                    |             |              |                 |                  |       |                        |              |                                       |                                |        |
| imports                           |             |              |                 |                  |       |                        |              |                                       |                                |        |

Ensuite, c'est l'export XML générique « **ELEVES avec adresse** » **ou** « **Elèves sans adresse** » qui va permettre l'intégration de ces numéros dans le logiciel privé de gestion des élèves. /

| tases<br>astar<br>sustin<br>sustin<br>rector                                                                                                    | Ê                            |                                                                                                    | SCONEL DEE (Annee 2008-2009) |
|----------------------------------------------------------------------------------------------------|------------------------------|----------------------------------------------------------------------------------------------------|------------------------------|
| Accueil                                                                                                    | <u>Aide Guide Edition Qu</u> | uoi de neuf Informations pratiques atout Sconet                                                                                                    | Quitter                      |
| Fiches élèves<br>Affectations                                                                                                    | Export Elèves sans adresse   | uelaaes instants                                                                                                    |                              |
| Saisie en masse                                                                                                    |                              |                                                                                                    |                              |
| Exploitation                                                                                                    |                              |                                                                                                    |                              |
| > Listes standard                                                                                                    |                              | Ouverture de ExportXML_ElevesSansAdresses.zip                                                                                                    | X                            |
| > Listes libres                                                                                                    |                              |                                                                                                    |                              |
| Documents<br>individuels                                                                                                    |                              | Vous avez choisi d'ouvrir<br>s ExportXML_ElevesSansAdresses.zip                                                                                                    |                              |
| Extractions                                                                                                    |                              | qui est un fichier de type : IZArc Archive<br>à partir de :                                                                                                    |                              |
| Exports standard<br>is Exports MMI                                                                                                    |                              |                                                                                                    |                              |
| <ul> <li>Exports XML<br/>génériques</li> <li>Export</li> <li>Export</li>     &lt;</ul> |                              | Que doit faire Firefox avec ce fichier ?  Qurvir avec IZArc Archiver (défaut)  Enregistrer sur le disque Ioujours effectuer cette action pour ce type de fichier.  OK Annuler |                              |
| - exports exter                                                                                                    |                              |                                                                                                    |                              |
| Lipicone                                                                                                    |                              |                                                                                                    |                              |

#### **Rappel** :

Elèves avec adresse = export comprenant les adresses <u>personnelles</u> des élèves Elèves sans adresse = export <u>sans</u> les <u>adresses personnelles</u> des élèves

Responsables avec adresse = export des responsables et correspondants <u>avec leurs adresses</u> Responsables sans adresse = export des responsables et correspondants <u>sans le bloc adresse</u>.

Diffusion Nationale Toulouse

### \*\*Annexe 1\*\*

# CONSULTER et MODIFIER EVENTUELLEMENT DES FICHES ELEVES DANS SCONET

30. RECHERCHER la fiche d'un élève

Cette page permet :

- de rechercher un nom en tapant le nom complet d'un élève,
- OU de rechercher une liste de noms en tapant seulement une ou plusieurs lettres,
- OU d'effectuer une recherche au travers des colonnes affichées dans le tableau : élèves d'une division,

date de naissance, scolarisé ou non scolarisé, fiche complète OU A compléter.

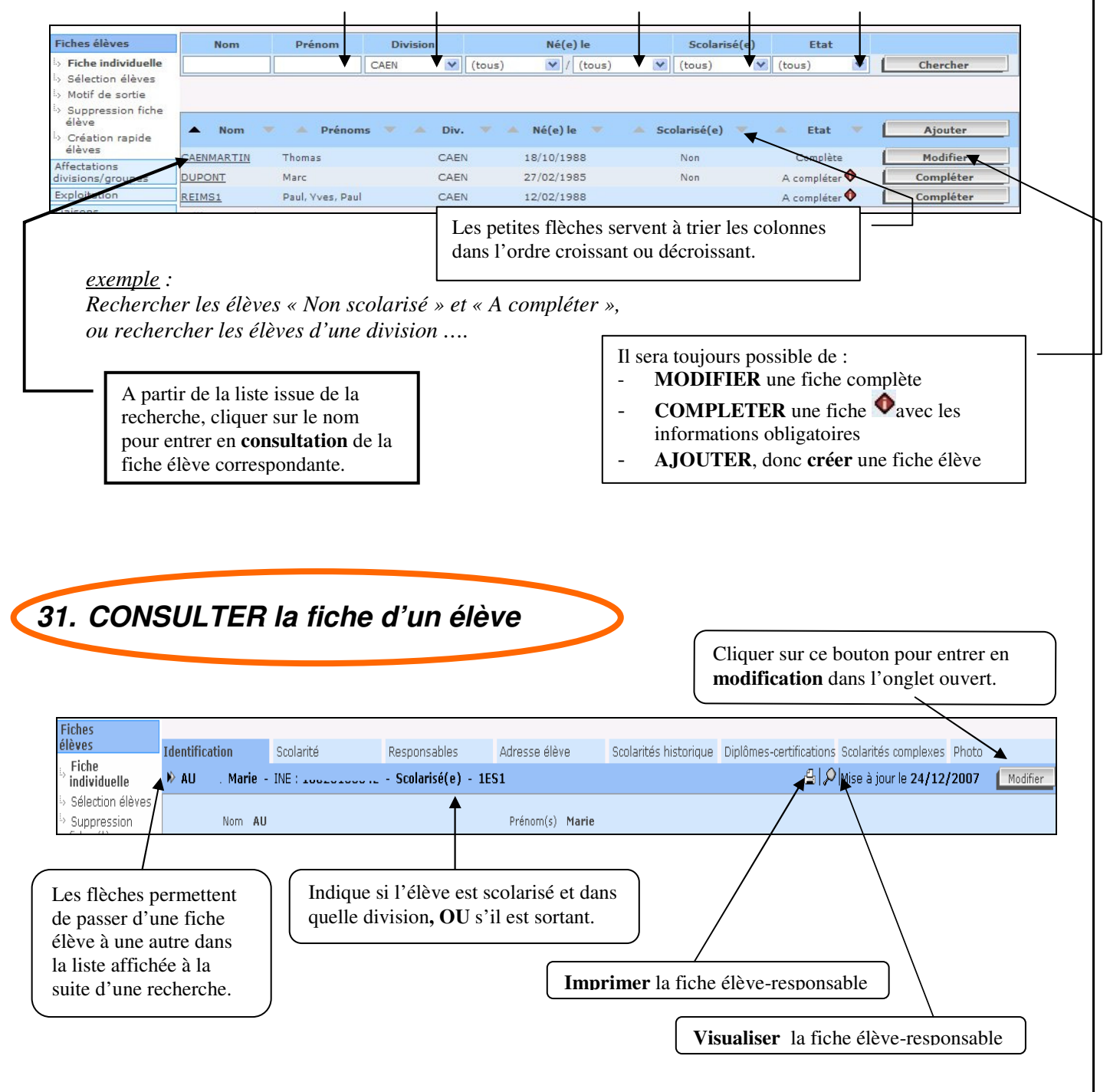

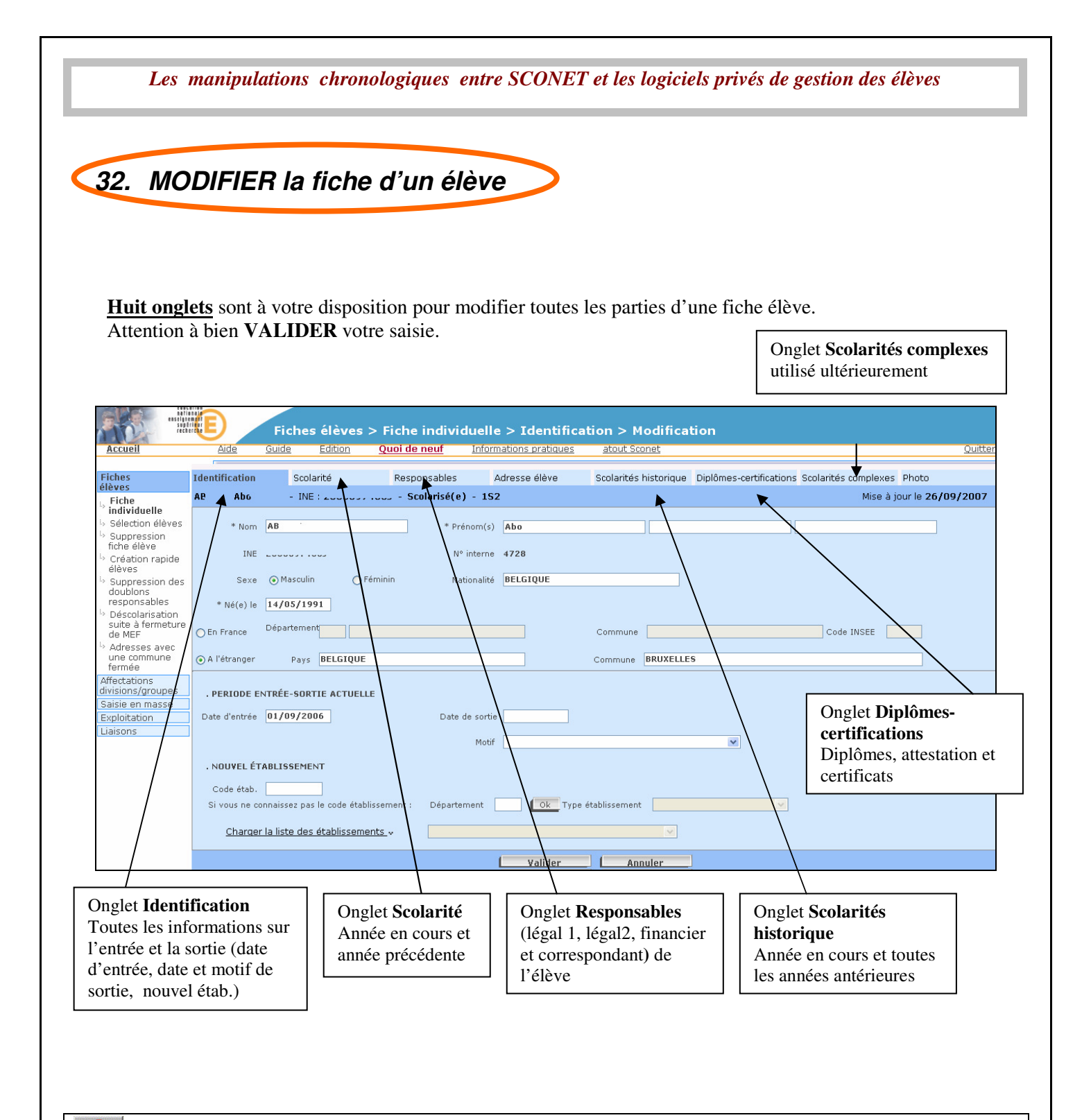

**ATTENTION :** aucune modification ne doit avoir lieu dans SCONET sans report immédiat dans le logiciel Privé de gestion des Elèves

### \*\*Annexe 2\*\*

# L' EXPLOITATION

# Les différentes éditions et comptages dans la Base Elève Sconet

42/49

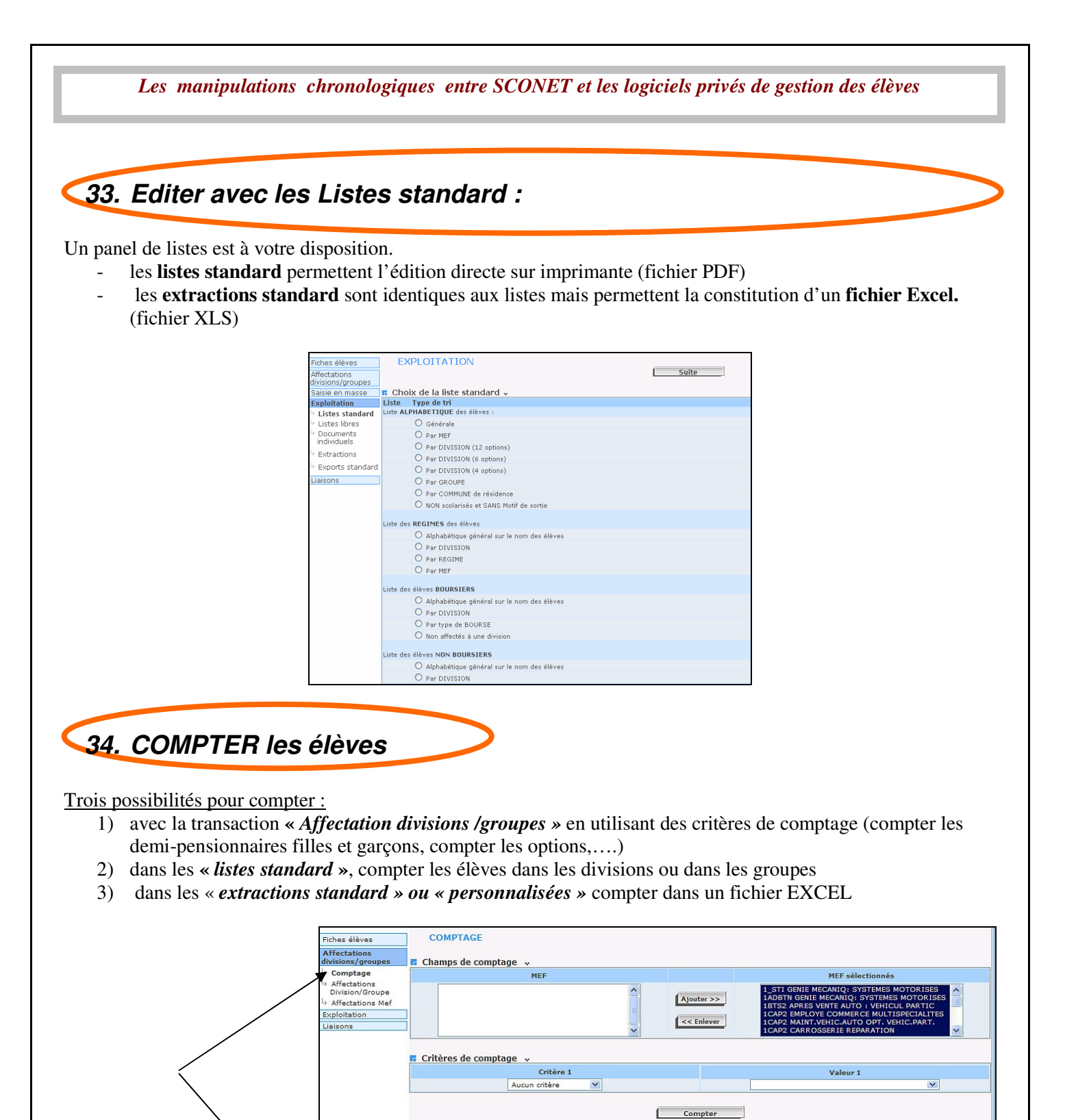

EXPLOITATION

Choix de la liste standard .

Liste Type de tri Liste ALPHABETIQUE des élèves :

O Générale O Par MEF

Par GROUPE
 Par COMMUNE de résidence
 NON scolarisés et SANS Motif de sorti-

es **REGIMES** des élèves

DMPTAGE O Division par ME

O Alphabétique général sur le nom des élèves

Suite

hes élèves

Listes standard

Documents

Extractions

sons

ffectations ivisions/groupes xploitation

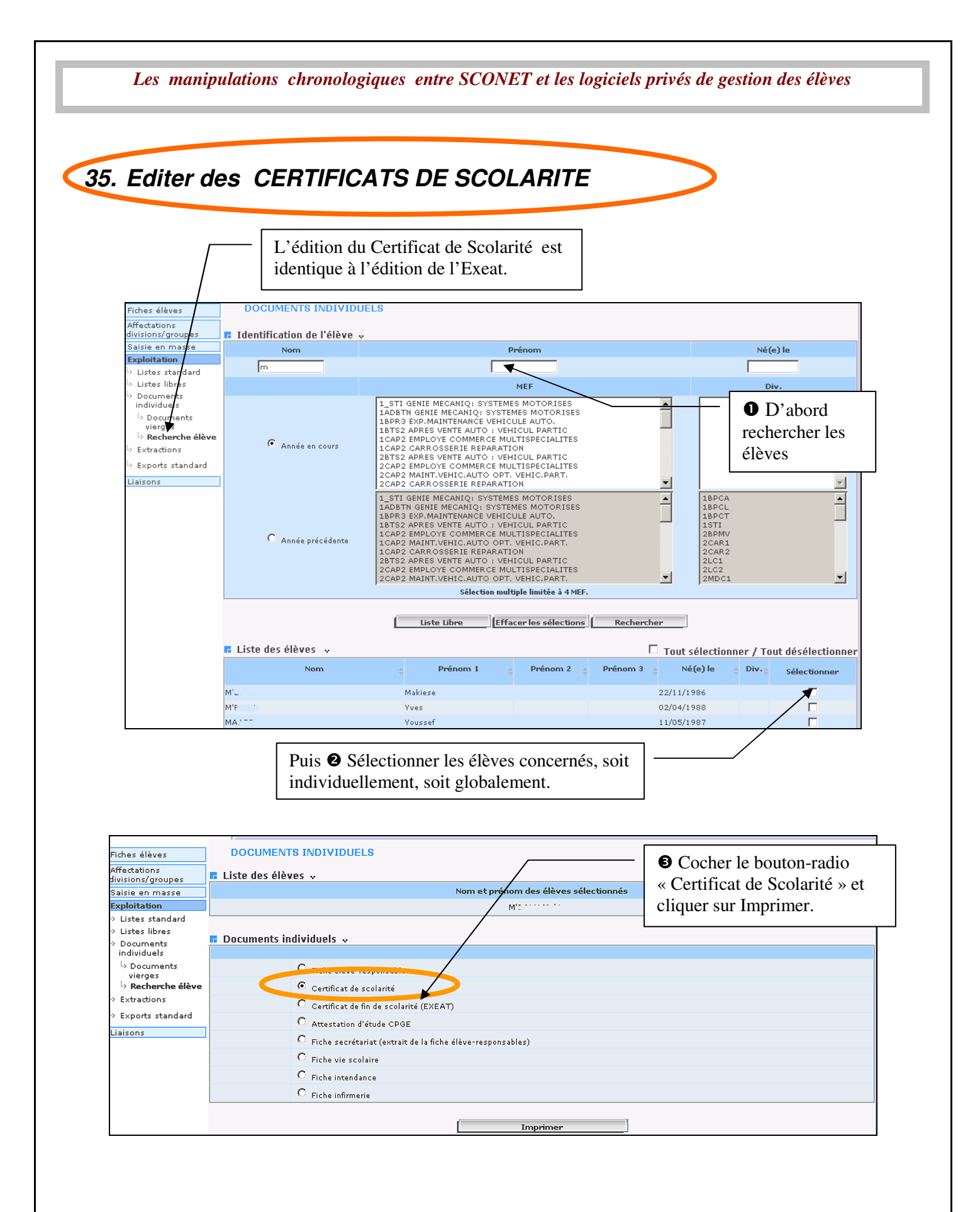

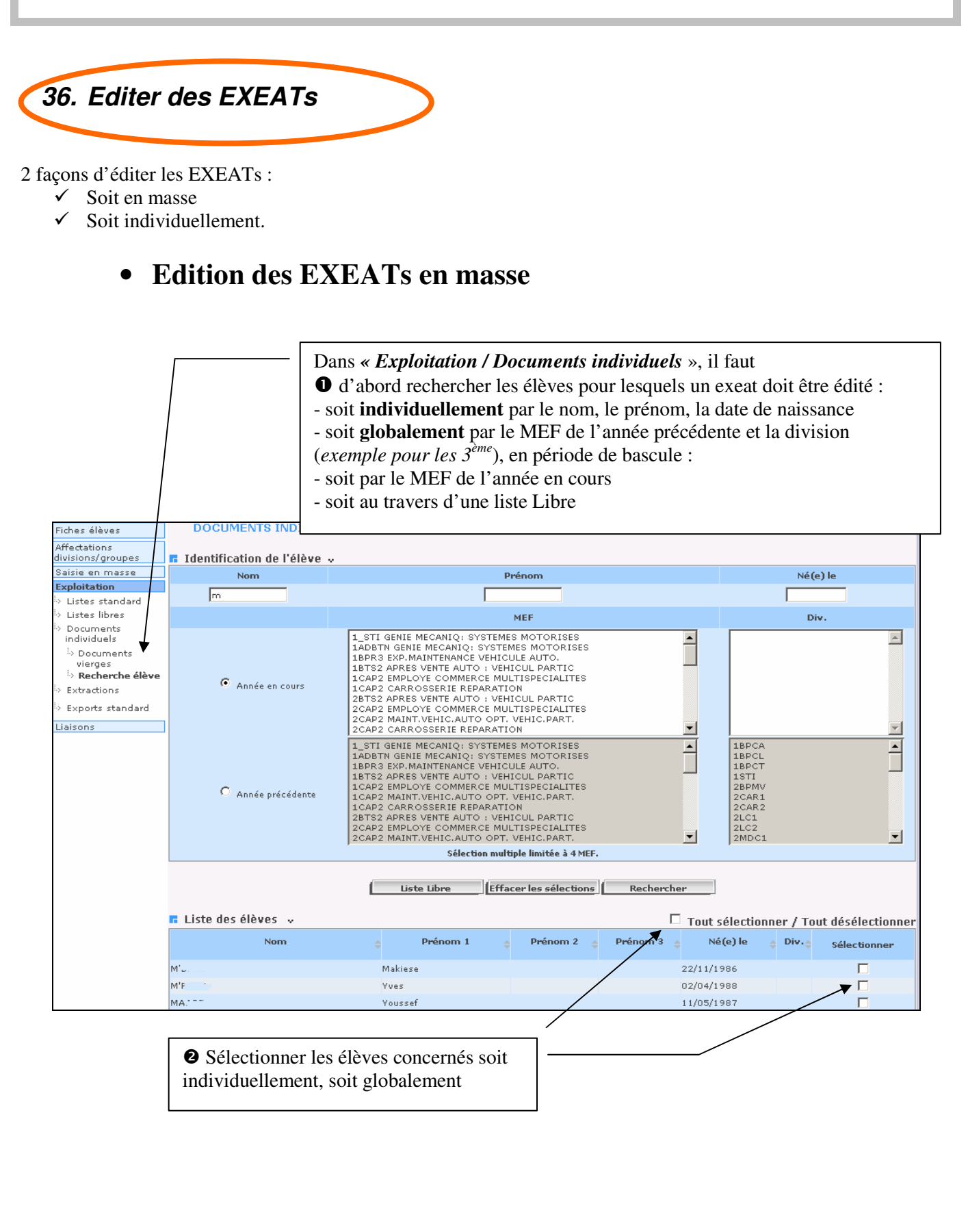

| Fiches élèves<br>Affectations<br>divisions/groupes<br>Saisie en masse<br><b>Exploitation</b>                           | DOCUMENTS INDIVIDUELS<br>Liste des élèves Nom et prénom des élèves sé<br>M''                                   |
|----------------------------------------------------------------------------------------------------|----------------------------------------------------------------------------------------------------|
| <ul> <li>&gt; Listes standard</li> <li>&gt; Listes libres</li> <li>&gt; Documents</li> <li>&gt; individuals</li> </ul> | Cocuments individuels *                                                                                        |
| <sup>i</sup> » Documents<br>vierges<br><sup>i</sup> » <b>Recherche élève</b>                                           | Fiche élève-responsables     Continue sources                                                                  |
| <ul> <li>Extractions</li> <li>Exports standard</li> </ul>                                                              | C Certificat de fin de scolarité (EXEAT)                                                                       |
| Liaisons                                                                                                    | <ul> <li>C Fiche secrétariat (extrait de la fiche élève-responsables)</li> <li>C Fiche vie scolaire</li> </ul> |
|                                                                                                    | C Fiche intendance C Fiche infirmerie                                                                          |
|                                                                                                    | Imprimer                                                                                                    |

### • Edition des EXEATs individuellement :

Après avoir sélectionné l'élève sortant en question, il est possible d'éditer l'EXEAT dans l'onglet « Identification » en cliquant sur le bouton « Imprimer EXEAT ».

| Identification    | Scolarité              | Responsables                             | Adresse élève        | Scolarités historique | Diplômes-certifications Scolarités complexes Photo |           |
|-------------------|------------------------|------------------------------------------|----------------------|-----------------------|----------------------------------------------------|-----------|
| 🕅 AB 💦 . Bill     | - INE : 1000           | <ul> <li>- Sorti(e) le 30/08/</li> </ul> | 2007                 |                       | 😩   🔎  Mise à jour le 04/07/2007                   | Modifier  |
| Nom               | AB                     |                                          | Prénom(s)            | Bill                  | $\searrow$                                         |           |
| INE               | 10UL.                  |                                          | N° interne           | 13475                 |                                                    |           |
| Sexe              | Μ                      |                                          | Nationalité          | FRANCE                |                                                    |           |
| Né(e) le          | 18/04/1989             |                                          |                      |                       |                                                    |           |
| Département       | 031 HAUTE-GARON        | NE Cor                                   | nmune, Code INSEE    | TOULOUSE, 31555       |                                                    |           |
| . PERIODE EN      | TRÉE-SORTIE ACTUELL    | .E                                       |                      |                       |                                                    |           |
| Date d'entrée     | 02/09/2004             |                                          | Date de sortie       | 30/08/2007            |                                                    | mer EXEAT |
| Motif de sortie   | AUTRE SUITE ETUDE      | SISANS PRECISION                         | Nouvel établissement |                       |                                                    | Ajouter   |
| . PERIODES E      | NTRÉE-SORTIE ANTÉRI    | IEURES                                   |                      |                       |                                                    |           |
| Aucune période en | trée-sortie antérieure |                                          |                      |                       |                                                    |           |
|                   |                        |                                          |                      | Retour                |                                                    |           |

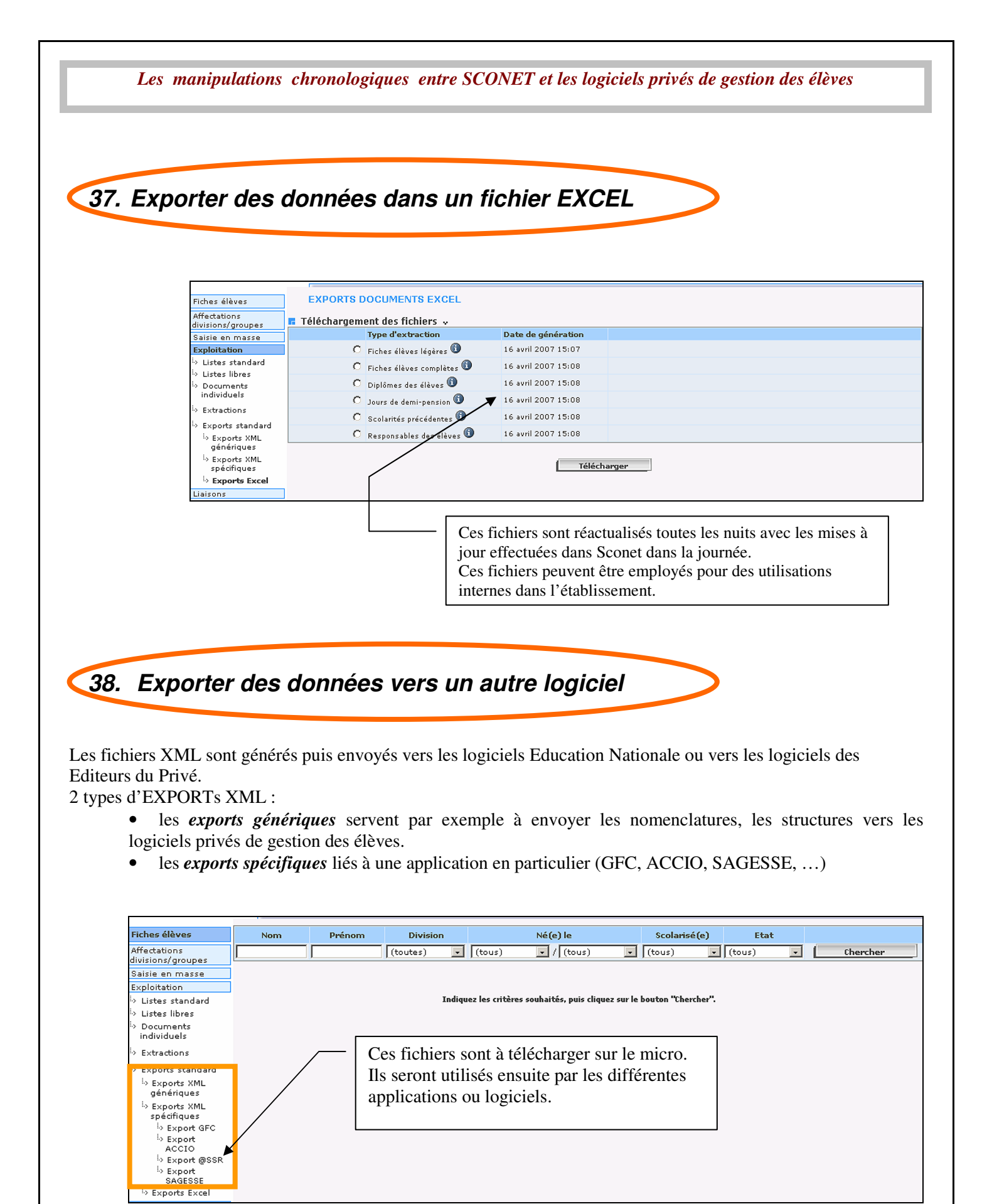

## \*\*Annexe 3\*\*

# SAISIE des diplômes EN MASSE

48 / 49

| 39. Comment sa                                                                                                    | isir rapideme                                                                                                    | ent les di                                                                                                    | iplômes d                                                                                                    | dans Sconet                                                                                                    |                                       |
|----------------------------------------------------------------------------------------------------|----------------------------------------------------------------------------------------------------|----------------------------------------------------------------------------------------------------|----------------------------------------------------------------------------------------------------|----------------------------------------------------------------------------------------------------|---------------------------------------|
|                                                                                                    | (exemp                                                                                                    | le cl-dessous                                                                                                    | pris avec i A                                                                                                    | .SSK)                                                                                                    |                                       |
| liste des diplômes vient                                                                                                    | d'une nomenclatur                                                                                                    | e standard iss                                                                                                    | sue de la Bas                                                                                                    | e Centrale des Nome                                                                                                    | enclatures : elle peu                 |
| e consultée (voir éditée)                                                                                                    | dans l'application                                                                                                    | Sconet-Nome                                                                                                    | enclatures, « o                                                                                                    | consultation » « Dip                                                                                                    | lôme ».                               |
|                                                                                                    | D Saisir la ses Spécialité)                                                                                                    | ssion, le nom d                                                                                                    | lu diplôme, et                                                                                                    | le libellé (ou la                                                                                                    |                                       |
| es élèves Saisie d'un c                                                                                                    | diplôme ou d'une cert                                                                                                    | ification pour u                                                                                                    | in ensemble d'                                                                                                    | élèves                                                                                                    |                                       |
| ions/groupes<br>ie en                                                                                                    | s seront enregistrés dans l'a                                                                                                    | nnée en cours et l'a                                                                                                    | nnée en préparation                                                                                                    | n<br>•                                                                                                    |                                       |
| se Les diplomes saisis                                                                                                    | * Appée d'abtention                                                                                                    | * Dialâma/Attacta                                                                                                    | ts ou les eleves son                                                                                                    | t retrouves ( recherche par IN                                                                                                    | Netion                                |
| nsie de<br>Jlômes ou<br>rtifications                                                                                                    | 2007                                                                                                    | ATT SECUR                                                                                                    |                                                                                                    | * Specialite                                                                                                    | Très bien                             |
| iisie rapide des<br>tions<br>oitation                                                                                                    |                                                                                                    |                                                                                                    |                                                                                                    | lite                                                                                                    |                                       |
| ons                                                                                                    |                                                                                                    |                                                                                                    |                                                                                                    |                                                                                                    |                                       |
| Fiches élèves<br>Affectations<br>divisions/groupes<br>Saisie en<br>masse                                                                                                    | choix s'effectue soi<br>DIVISION, puis un<br>Saisie d'un diplôm<br>Sélection élèves «<br>ode de sélection<br>Par MEF<br>Par MEF<br>Par DIVISION                                                                                                    | t par MEF (y & 2 <sup>ème</sup> choix am                                                                                                    | ènera à précise                                                                                                    | er le MEF ou la divisio<br>ur un ensemble d'élé                                                                                                    | on choisie.                           |
| Fiches élèves<br>Affectations<br>divisions/groupes<br>Saisie en<br>masse<br><sup>1.</sup> > Motif de sortie<br><sup>1.</sup> > Saisie de<br>diplômes ou<br>certifications<br><sup>1.</sup> > Saisie rapide des<br>options<br>Exploitation<br>Liaisons                                                                                                    | choix s'effectue soi<br>DIVISION, puis un<br>Saisie d'un diplôm<br>Sélection élèves «<br>ode de sélection<br>Par MEF<br>Par MEF<br>Par MEF année précédente                                                                                                    | t par MEF (y e<br>2 <sup>ème</sup> choix am                                                                                                    | ènera à précise<br>ertification po                                                                                                    | er le MEF ou la divisio<br>ur un ensemble d'élé                                                                                                    | on choisie.                           |
| Fiches élèves<br>Affectations<br>divisions/groupes<br>Saisie en<br>masse<br>b Motif de sortie<br>b Saisie de<br>diplômes ou<br>certifications<br>b Saisie rapide des<br>options<br>Exploitation<br>Liaisons<br>3 Les élèves                                                                                                    | choix s'effectue soi<br>DIVISION, puis un<br>Saisie d'un diplôm<br>Sélection élèves «<br>ode de sélection<br>Par MEF<br>Par MEF<br>Par MEF année précédente<br>ves sélectionnés s'af                                                                                                    | fichent : coche                                                                                                    | ertification po<br>ertification po                                                                                                    | er le MEF ou la divisio<br>ur un ensemble d'élé<br><u>Suite</u>                                                                                                    | on choisie.                           |
| Fiches élèves<br>Affectations<br>divisions/groupes<br>Saisie en<br>masse<br>I-> Motif de sortie<br>I-> Saisie de<br>diplômes ou<br>certifications<br>I-> Saisie rapide des<br>options<br>Exploitation<br>Liaisons<br>3 Les élèves<br>s élèves<br>tations                                                                                                    | choix s'effectue soi<br>DIVISION, puis un<br>Saisie d'un diplôm<br>Sélection élèves «<br>ode de sélection<br>Par MEF<br>Par DIVISION<br>Par MEF année précédente<br>ves sélectionnés s'af<br>e élève concerné.                                                                                                    | fichent : coche                                                                                                    | ertification po<br>ertification po<br>ertification po                                                                                           | er le MEF ou la divisio<br>ur un ensemble d'élé<br><u>Suite</u>                                                                                                    | on choisie.                           |
| Fiches élèves<br>Affectations<br>divisions/groupes<br>Saisie en<br>masse<br><sup>1</sup> .» Motif de sortie<br><sup>1</sup> .» Saisie rapide des<br>options<br>Exploitation<br>Liaisons<br><sup>1</sup> .» Saisie rapide des<br>options<br>Exploitation<br>Liaisons<br><sup>1</sup> .» Saisie en masse de<br>Saisie en masse de<br>Contribues sélectionnés<br>Année : 2007                                                                                                    | choix s'effectue soi<br>DIVISION, puis un<br>Saisie d'un diplôm<br>Sélection élèves -<br>ode de sélection<br>Par DIVISION<br>Par MEF année précédente<br>Ves sélectionnés s'affe<br>e élève concerné.                                                                                                    | fichent : coche                                                                                                    | er la case                                                                                                    | er le MEF ou la divisio<br>ur un ensemble d'élé<br><u>Suite</u> [                                                                                                    | on choisie.                           |
| Fiches élèves<br>Affectations<br>divisions/groupes<br>Saisie en<br>masse<br><sup>1</sup> - Motif de sortie<br><sup>1</sup> - Saisie de<br>diplômes ou<br>certifications<br><sup>1</sup> - Saisie rapide des<br>options<br>Exploitation<br>Liaisons<br>Saisie en masse de<br>Saisie en masse de<br>Saisie en masse de<br>Chières sélèves<br>Saisie en masse de<br>Chières sélèves<br>Saisie en masse de<br>Chières sélèves<br>Saisie en masse de<br>Chières sélèves<br>Saisie en masse de<br>Chières sélèves<br>Saisie en masse de<br>Chières sélèves<br>Saisie en masse de<br>Chières sélèves<br>Saisie en masse de<br>Chières sélèves<br>Saisie en masse de<br>Chières sélèves<br>Saisie en masse de<br>Saisie en masse de<br>Chières sélèves<br>Saisie en masse de<br>Saisie en masse de<br>Sais | choix s'effectue soi<br>DIVISION, puis un<br>Saisie d'un diplôm<br>Sélection élèves -<br>ode de sélection<br>Par MEF<br>Par DIVISION<br>Par MEF année précédente<br>ves sélectionnés s'aff<br>e élève concerné.<br>Tome ou d'une certuica                                                                                               | fichent : coche                                                                                                    | er la case                                                                                                    | er le MEF ou la divisio<br>ur un ensemble d'élé                                                                                                    | on choisie.                           |
| Fiches élèves<br>Affectations<br>divisions/groupes<br>Saisie en<br>masse<br>I-5 Motif de sortie<br>I-5 Saisie de<br>diplômes ou<br>certifications<br>I-5 Saisie rapide des<br>options<br>Exploitation<br>Liaisons<br>Saisie en masse de<br>Saisie en masse de<br>Saisie en masse de<br>Saisie en masse de<br>Critères sélectionnés<br>Année : 2007<br>Spécialité : ATT SCO SEC<br>Bécialité : ATT SCO SEC<br>Mention : Très bien<br>tifications<br>Spécialité : ATT SCO SEC<br>Mention : Très bien                                                                                                    | choix s'effectue soi<br>DIVISION, puis un<br>Saisie d'un diplôm<br>Sélection élèves -<br>ode de sélection<br>Par MEF<br>Par DIVISION<br>Par MEF année précédente<br>ves sélectionnés s'af<br>e élève concerné.<br>Home ou d'une cerunca<br>'un diplôme ou d'une cert                                                                    | t par MEF (y e<br>2 <sup>ème</sup> choix am<br>ne ou d'une ce<br>fichent : coche<br>tion pour un ens<br>ification                                                                 | er la case                                                                                                    | er le MEF ou la divisio<br>ur un ensemble d'élé                                                                                                    | on choisie.                           |
| Fiches élèves<br>Affectations<br>divisions/groupes<br>Saisie en<br>masse<br>I-> Motif de sortie<br>I-> Saisie de<br>diplômes ou<br>certifications<br>I-> Saisie rapide des<br>options<br>Exploitation<br>Liaisons<br>Saisie en masse d<br>Saisie en masse d<br>Saisie en masse                        | choix s'effectue soi<br>DIVISION, puis un<br>Saisie d'un diplôm<br>Sélection élèves «<br>ode de sélection<br>Par MEF<br>Par DIVISION<br>Par MEF année précédente<br>ves sélectionnés s'aff<br>e élève concerné.<br>Tome ou d'une cerufica<br>l'un diplôme ou d'une cerufica<br>L'un diplôme ou d'une cerufica                           | t par MEF (y e<br>2 <sup>ème</sup> choix am<br>ne ou d'une ce<br>fichent : coche<br>tion pour un ens<br>ification v<br>diplôme/certif à la sélect<br>v                            | ertification po<br>ertification po<br>er la case<br>semble d eleves                                                                             | er le MEF ou la divisio<br>ur un ensemble d'élé<br>                                                                                                    | on choisie.                           |
| Fiches élèves Affectations divisions/groupes  Saisie en masse  b. Motif de sortie b. Motif de sortie b. Saisie de diplômes ou certifications b. Saisie rapide des options Exploitation Liaisons  Saisie rapide des en s élèves s élèves s élè                                                                                                    | choix s'effectue soi<br>DIVISION, puis un<br>Saisie d'un diplôm<br>Sélection élèves -<br>ode de sélection<br>Par MEF<br>Par DIVISION<br>Par MEF année précédente<br>ves sélectionnés s'aff<br>e élève concerné.<br>Tome ou d'une certifica<br>'un diplôme ou d'une certifica<br>curite Routtiere 1ER NIV                                | t par MEF (y e<br>2 <sup>ème</sup> choix am<br>ne ou d'une ce<br>fichent : coche<br>uon pour un ens<br>ification<br>diplôme/certif à la sélect<br>                                | ertification po<br>ertification po<br>er la case<br>semble d'eleves                                                                             | er le MEF ou la divisio<br>ur un ensemble d'élé<br>Suite                                                                                                    | e Div. année précéd                   |
| Fiches élèves<br>Affectations<br>divisions/groupes<br>Saisie en<br>masse<br>I-> Motif de sortie<br>I-> Saisie de<br>diplômes ou<br>certifications<br>I-> Saisie rapide des<br>options<br>Exploitation<br>Liaisons<br>Saisie en masse d<br>Saisie de un dip<br>Saisie de un dip<br>Saisie de sortie<br>Saisie de un dip<br>Saisie de sortie<br>Saisie de un dip<br>Saisie de sortie<br>Saisie de sortie<br>Sais           | choix s'effectue soi<br>DIVISION, puis un<br>Saisie d'un diplôm<br>Sélection élèves -<br>ode de sélection<br>Par MEF<br>Par DIVISION<br>Par MEF année précédente<br>ves sélectionnés s'aff<br>e élève concerné.<br>Tome ou d'une certaica<br>'un diplôme ou d'une certaica<br>'un diplôme ou d'une certaica<br>curite RoutTIERE 1ER NIV | t par MEF (y e<br>2 <sup>ème</sup> choix am<br>ne ou d'une ce<br>fichent : coche<br>diplôme/certif à la sélect<br>v<br>Nom<br>ANT:<br>BA'                                         | ertification po<br>ertification po<br>ertification po<br>ertification po<br>er la case<br>semple d eleves                                       | er le MEF ou la divisio         ur un ensemble d'élé         Suite         MEF année précédente         1_STG GESTION         1_STG GESTION                                            | e Div. année précéd<br>ISTOG<br>ISTOG |
| Fiches élèves Affectations divisions/groupes Saisie en masse I-> Motif de sortie I-> Saisie de diplômes ou certifications I-> Saisie apide des options Exploitation Liaisons Saisie en masse d Saisie en masse d Critères sélectionnés Ancé : 2007 Nucle sortie Isiè le Isiè l                                                                                                    | choix s'effectue soi<br>DIVISION, puis un<br>Saisie d'un diplôm<br>Sélection élèves -<br>ode de sélection<br>Par MEF<br>Par DIVISION<br>Par MEF année précédente<br>ves sélectionnés s'af<br>e élève concerné.<br>Tome ou d'une certifica<br>'un diplôme ou d'une cert<br>curite Routtiere 1er NIV                                      | t par MEF (y e<br>2 <sup>ème</sup> choix am<br>ne ou d'une ce<br>fichent : coche<br>tion pour un ens<br>ification v<br>diplôme/certif à la sélect<br>v<br>Nom<br>ANT:<br>BA'<br>B | ertification po<br>ertification po<br>ertification po<br>er la case<br>semple d'eleves<br>tion (<br>Retour<br>there;<br>There;<br>There;<br>Ah; | er le MEF ou la divisio         ur un ensemble d'élé         Suite         Image: Suite         MEF année précédente         1_STG GESTION         1_STG GESTION         1_STG GESTION | e Div. année précéd                   |